# 取扱説明書 - 詳細版 -

液晶プロジェクター

# CP-X4022WNJ / CP-WX4022WNJ

(形名: CP-X4022WN / CP-WX4022WN)

# 【技術情報編】

技術情報編では、本機の仕様や通信機能、またエラーメッセージや故障と思われる現象への対処についてご説明します。保証とアフターサービスについては、巻末をご覧ください。

| ⚠警告                                                                                                    | ご使用の前に、必ず<br>くお使いください。                                                                                                    | ず本書を全てよくお読みになり、ご理解のうえ正し<br>, |
|----------------------------------------------------------------------------------------------------|----------------------------------------------------------------------------------------------------|------------------------------|
| もくじ                                                                                                    |                                                                                                    |                              |
| コンピュータ信号について<br>対応信号例<br>初期設定信号<br><b>入出力信号端子</b><br>コマンド制御<br>RS-232C 通信によるコマンド<br>ネットワークブリッジによるコマンド<br>RS-232C 通信 /<br>ネットワークコマンド一覧・ | <b>5 ······ 4 - 2</b><br>····· 4 - 3<br>···· 4 - 3<br>···· 4 - 3<br>···· 4 - 4<br>··· 4 - 10<br>··· 4 - 10<br>··· 10<br>··· 4 - 13<br>··· 4 - 13<br>··· 4 - 13 | 故障かなと思ったら                    |
| PJLink <sup>™</sup> ······                                                                                                    | 4 - 31                                                                                                    |                              |

# コンピュータ信号について

# 対応信号例

| 解像度 (水平 x 垂直)  | 水平周波数 (kHz) | 垂直周波数 (Hz) | 規格   | 信号モード             |
|----------------|-------------|------------|------|-------------------|
| 720 x 400      | 37.9        | 85.0       | VESA | TEXT              |
| 640 x 480      | 31.5        | 59.9       | VESA | VGA (60Hz)        |
| 640 x 480      | 37.9        | 72.8       | VESA | VGA (72Hz)        |
| 640 x 480      | 37.5        | 75.0       | VESA | VGA (75Hz)        |
| 640 x 480      | 43.3        | 85.0       | VESA | VGA (85Hz)        |
| 800 x 600      | 35.2        | 56.3       | VESA | SVGA (56Hz)       |
| 800 x 600      | 37.9        | 60.3       | VESA | SVGA (60Hz)       |
| 800 x 600      | 48.1        | 72.2       | VESA | SVGA (72Hz)       |
| 800 x 600      | 46.9        | 75.0       | VESA | SVGA (75Hz)       |
| 800 x 600      | 53.7        | 85.1       | VESA | SVGA (85Hz)       |
| 832 x 624      | 49.7        | 74.5       | _    | Mac 16" mode      |
| 1024 x 768     | 48.4        | 60.0       | VESA | XGA (60Hz)        |
| 1024 x 768     | 56.5        | 70.1       | VESA | XGA (70Hz)        |
| 1024 x 768     | 60.0        | 75.0       | VESA | XGA (75Hz)        |
| 1024 x 768     | 68.7        | 85.0       | VESA | XGA (85Hz)        |
| 1152 x 864     | 67.5        | 75.0       | VESA | 1152 x 864 (75Hz) |
| 1280 x 768     | 47.7        | 60.0       | VESA | WXGA (60Hz)       |
| 1280 x 800     | 49.7        | 60.0       | VESA | 1280 x 800 (60Hz) |
| 1280 x 960     | 60.0        | 60.0       | VESA | 1280 x 960 (60Hz) |
| 1280 x 1024    | 64.0        | 60.0       | VESA | SXGA (60Hz)       |
| 1280 x 1024    | 80.0        | 75.0       | VESA | SXGA (75Hz)       |
| *1 1280 x 1024 | 91.1        | 85.0       | VESA | SXGA (85Hz)       |
| *2 1400 x 1050 | 65.2        | 60.0       | VESA | SXGA+ (60Hz)      |
| 1440 x 900     | 55.9        | 59.9       | VESA | WXGA+ (60Hz)      |
| *3 1680 x 1050 | 65.3        | 60.0       | VESA | WSXGA+ (60Hz)     |
| *1 1600 x 1200 | 75.0        | 60.0       | VESA | UXGA (60Hz)       |

\*1) HDMI 信号では、正しく動作しない場合があります。

\*2) CP-X4022WNJ のみ \*3) CP-WX4022WNJ のみ

# お知らせ

- ●本機とコンピュータを接続するまえに、端子形状、信号レベル、タイミングや解像度などの適合性をあらかじめご確認ください。
- ●コンピュータによっては複数ディスプレイ表示モードを持っているものがあり、本機では対応でき ないモードを含む場合があります。
- ●入力信号によってはフルサイズで表示されない場合があります。上記の解像度をご参照ください。
- ●本機では UXGA(1600 × 1200) の信号まで表示することができますが、信号処理の過程でプロ ジェクターの液晶パネルの解像度に変換、表示されます。入力信号と液晶パネルの解像度が同一の 場合に、映像表示は最良となります。
- ●画面の自動調節は入力信号によって正しく動作しない場合があります。
- SYNC ON G、コンポジットシンク信号などの同期信号の場合は、正常に表示できない場合があります。 ●本書に記載している挿絵は、説明のための一例です。お客様のプロジェクターとは若干の相違がある場合があります。

# 初期設定信号

本機では下記の信号を初期設定していますが、コンピュータは機種によって信号タイミングが異なる場合があります。必要に応じて「表示」メニューの「垂直位置」「水平位置」の調節を行ってください。

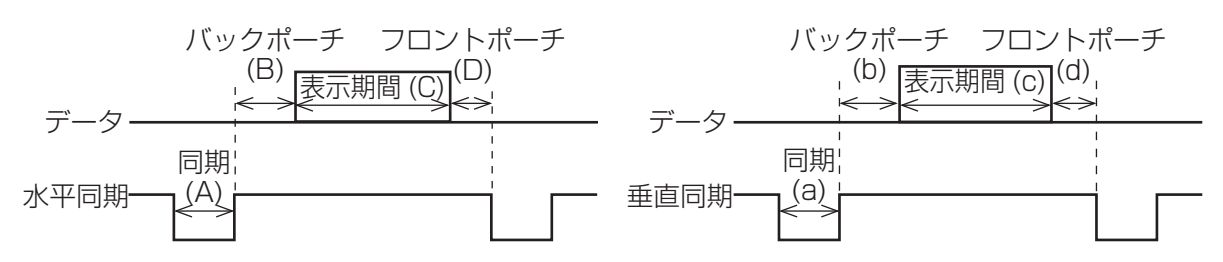

| 一一一一一一一一一一一一一一一一一一一一一一一一一一一一一一一一一一一一 | 水平信号タイミング (μs) |     |      | 垂直信号タイミング(ライン数) |     |     |      | 信中ナード |                   |
|--------------------------------------|----------------|-----|------|-----------------|-----|-----|------|-------|-------------------|
| 所隊反(小十 × 至回)                         | (A)            | (B) | (C)  | (D)             | (a) | (b) | (C)  | (d)   |                   |
| 720 x 400                            | 2.0            | 3.0 | 20.3 | 1.0             | 3   | 42  | 400  | 1     | TEXT              |
| 640 x 480                            | 3.8            | 1.9 | 25.4 | 0.6             | 2   | 33  | 480  | 10    | VGA (60Hz)        |
| 640 x 480                            | 1.3            | 4.1 | 20.3 | 0.8             | 3   | 28  | 480  | 9     | VGA (72Hz)        |
| 640 x 480                            | 2.0            | 3.8 | 20.3 | 0.5             | 3   | 16  | 480  | 1     | VGA (75Hz)        |
| 640 x 480                            | 1.6            | 2.2 | 17.8 | 1.6             | 3   | 25  | 480  | 1     | VGA (85Hz)        |
| 800 x 600                            | 2.0            | 3.6 | 22.2 | 0.7             | 2   | 22  | 600  | 1     | SVGA (56Hz)       |
| 800 x 600                            | 3.2            | 2.2 | 20.0 | 1.0             | 4   | 23  | 600  | 1     | SVGA (60Hz)       |
| 800 x 600                            | 2.4            | 1.3 | 16.0 | 1.1             | 6   | 23  | 600  | 37    | SVGA (72Hz)       |
| 800 x 600                            | 1.6            | 3.2 | 16.2 | 0.3             | 3   | 21  | 600  | 1     | SVGA (75Hz)       |
| 800 x 600                            | 1.1            | 2.7 | 14.2 | 0.6             | 3   | 27  | 600  | 1     | SVGA (85Hz)       |
| 832 x 624                            | 1.1            | 3.9 | 14.5 | 0.6             | 3   | 39  | 624  | 1     | Mac 16" mode      |
| 1024 x 768                           | 2.1            | 2.5 | 15.8 | 0.4             | 6   | 29  | 768  | З     | XGA (60Hz)        |
| 1024 x 768                           | 1.8            | 1.9 | 13.7 | 0.3             | 6   | 29  | 768  | З     | XGA (70Hz)        |
| 1024 x 768                           | 1.2            | 2.2 | 13.0 | 0.2             | 3   | 28  | 768  | 1     | XGA (75Hz)        |
| 1024 x 768                           | 1.0            | 2.2 | 10.8 | 0.5             | 3   | 36  | 768  | 1     | XGA (85Hz)        |
| 1152 x 864                           | 1.2            | 2.4 | 10.7 | 0.6             | 3   | 32  | 864  | 1     | 1152 x 864 (75Hz) |
| 1280 x 768                           | 1.7            | 2.5 | 16.0 | 0.8             | 3   | 23  | 768  | 1     | WXGA (60Hz)       |
| 1280 x 800                           | 1.6            | 2.4 | 15.3 | 0.8             | 3   | 24  | 800  | 1     | WXGA (60Hz)       |
| 1280 x 960                           | 1.0            | 2.9 | 11.9 | 0.9             | 3   | 36  | 960  | 1     | WXGA (60Hz)       |
| 1280 x 1024                          | 1.0            | 2.3 | 11.9 | 0.4             | 3   | 38  | 1024 | 1     | SXGA (60Hz)       |
| 1280 x 1024                          | 1.1            | 1.8 | 9.5  | 0.1             | 3   | 38  | 1024 | 1     | SXGA (75Hz)       |
| 1280 x 1024                          | 1.0            | 1.4 | 8.1  | 0.4             | 3   | 44  | 1024 | 1     | SXGA (85Hz)       |
| 1400 x 1050                          | 1.2            | 2.0 | 11.4 | 0.7             | 3   | 33  | 1050 | 1     | SXGA+ (60Hz)      |
| 1440 x 900                           | 1.4            | 2.2 | 13.5 | 0.8             | 6   | 25  | 900  | З     | WXGA+ (60Hz)      |
| 1680 x 1050                          | 1.2            | 1.9 | 11.5 | 0.7             | 6   | 30  | 1050 | З     | WSXGA+ (60Hz)     |
| 1600 x 1200                          | 1.2            | 1.9 | 9.9  | 0.4             | 3   | 46  | 1200 | 1     | UXGA (60Hz)       |

# 入出力信号端子

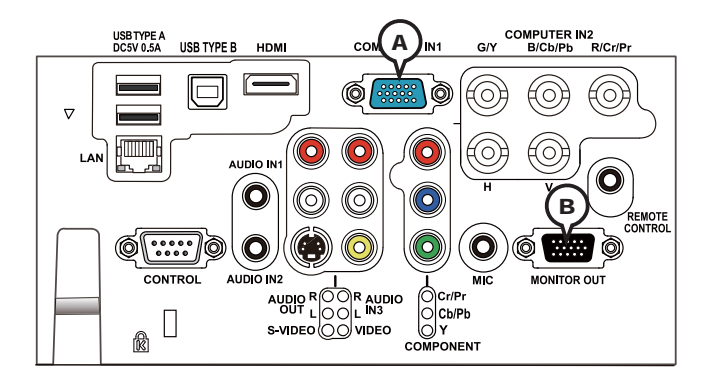

# **A COMPUTER IN1, B MONITOR OUT**

### D-sub 15 ピン ミニシュリンクジャック

<コンピュータ信号>

- ・映像信号:RGB セパレート、アナログ 0.7Vp-p、75 Ω終端(正極性)
- ・水平/垂直同期信号(セパレートシンク):TTL レベル(正極性/負極性)
- ・複合同期信号(コンポジットシンク);TTL レベル
- ・信号方式:「対応信号例」(四4-2)をご参照ください。

#### <コンポーネントビデオ信号>

- ·Y:1.0±0.1Vp-p(同期信号含む)、75Ω終端
- · Cb/Pb:0.7 ± 0.1Vp-p、75 Ω終端
- ·Cr/Pr:0.7±0.1Vp-p、75Ω終端
- ・信号方式:480i@60,480p@60,576i@50,576p@50,720p@50/60,1080i@50/60, 1080p@50/60

| ピン No. | 信号                | ピン No. | 信号                 | ピン No. | 信号                                                     |
|--------|-------------------|--------|--------------------|--------|--------------------------------------------------------|
| 1      | 映像信号 赤 ,<br>Cr/Pr | 6      | 接地 赤 ,<br>接地 Cr/Pr | 11     | _                                                      |
| 2      | 映像信号 緑 ,<br>Y     | 7      | 接地 緑 ,<br>接地 Y     | 12     | <ul> <li>(A): SDA (DDC データ)</li> <li>(B): -</li> </ul> |
| 3      | 映像信号 青,<br>Cb/Pb  | 8      | 接地 青 ,<br>接地 Cb/Pb | 13     | 水平同期信号/複合同期信号                                          |
| 4      | _                 | 9      | _                  | 14     | 垂直同期信号                                                 |
| 5      | 接地                | 10     | 接地                 | 15     | <ul> <li>④:SCL (DDC クロック)</li> <li>⑧:−</li> </ul>      |

## お知らせ

●本機の各接続端子は凹んでいるので、L 形ではなく、ストレート形プラグのケーブルを使用してく ださい。

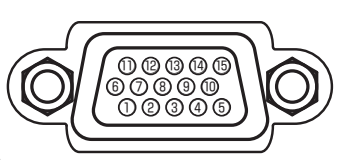

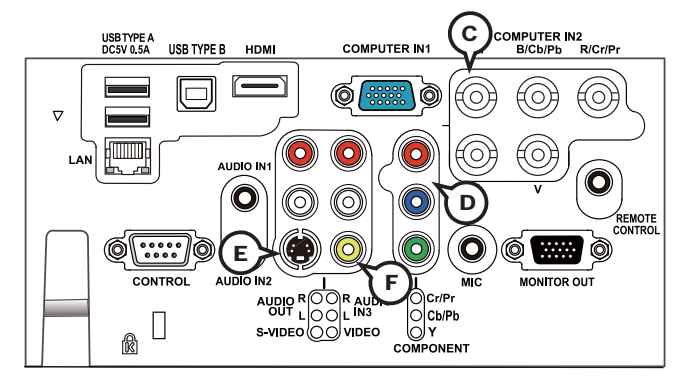

# © COMPUTER IN2 (G/Y, B/Cb/Pb, R/Cr/Pr, H, V)

#### **BNC ジャック**× 5

・映像信号: RGB セパレート、アナログ 0.7Vp-p、75 Ω終端(正極性)

・水平/垂直同期信号(セパレートシンク):TTL レベル(正極性/負極性)

・複合同期信号(コンポジットシンク);TTL レベル

# © COMPONENT (Y, Cb/Pb, Cr/Pr)

#### **RCA ジャック**× 3

·信号方式:480i@60,480p@60,576i@50,720p@50/60,1080i@50/60,1080p@50/60

| 端子    | 信号                                           |
|-------|----------------------------------------------|
| Y     | コンポーネントビデオ信号 Y:1.0 ± 0.1 Vp-p(同期信号含む)、75 Ω終端 |
| Cb/Pb | コンポーネントビデオ信号 Cb/Pb:0.7 ± 0.1 Vp-p、75 Ω終端     |
| Cr/Pr | コンポーネントビデオ信号 Cr/Pr:0.7 ± 0.1 Vp-p、75 Ω終端     |

# **E** S-VIDEO

#### ミニ DIN4 ピンジャック

·信号方式:NTSC, PAL, SECAM, PAL-M, PAL-N, NTSC4.43, PAL(60Hz)

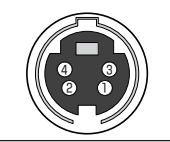

| ピン No. | 信号                                    |
|--------|---------------------------------------|
| 1      | C(色信号):0.286Vp-p(NTSC, burst), 75 Ω終端 |
| 1      | 0.300Vp-p(PAL/SECAM, burst), 75 Ω終端   |
| 2      | Y (輝度信号): 1.0Vp-p, 75 Ω終端             |
| 3      | 接地                                    |
| 4      | 接地                                    |

# **F** VIDEO

#### RCA ジャック

·信号方式:NTSC, PAL, SECAM, PAL-M, PAL-N, NTSC4.43, PAL(60Hz)

·入力信号:1.0±0.1Vp-p、75Ω終端

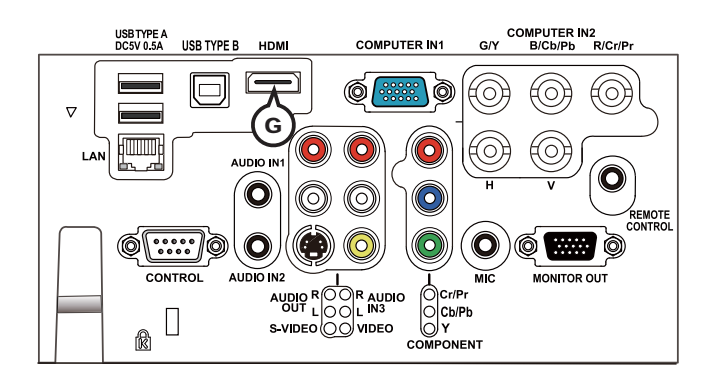

## G HDMI

#### HDMI<sup>®</sup> 映像/音声ジャック

・コンピュータ信号方式:「対応信号例」(□**4-2**)をご参照ください。 ・コンポーネントビデオ信号方式:480i@60,480p@60,576i@50,720p@50/60, 1080i@50/60,1080p@50/60

·音声信号方式:リニア PCM (サンプリング周波数 32/44.1/48kHz)

| ピン No. | 信号                  | ピン No. | 信号                |
|--------|---------------------|--------|-------------------|
| 1      | T.M.D.S. データ 2+     | 11     | T.M.D.S. クロックシールド |
| 2      | T.M.D.S. データ 2 シールド | 12     | T.M.D.S. クロックー    |
| 3      | T.M.D.S. データ 2 -    | 13     | CEC               |
| 4      | T.M.D.S. データ 1+     | 14     | 予備(非結線)           |
| 5      | T.M.D.S. データ 1 シールド | 15     | SCL(DDC クロック)     |
| 6      | T.M.D.S. データ 1 -    | 16     | SDA(DDC データ)      |
| 7      | T.M.D.S. データ 0+     | 17     | DDC/CEC 接地        |
| 8      | T.M.D.S. データ 0 シールド | 18     | + 5V              |
| 9      | T.M.D.S. データ 0 -    | 19     | ホットプラグ検出          |
| 10     | T.M.D.S. クロック +     |        |                   |

# お知らせ

●本機を DVI 出力機器に接続するには、DVI-HDMI<sup>®</sup> 変換ケーブルをご使用ください。
 ● HDMI<sup>®</sup> ケーブルは、HDMI<sup>®</sup> ロゴ付きのものをご使用ください。

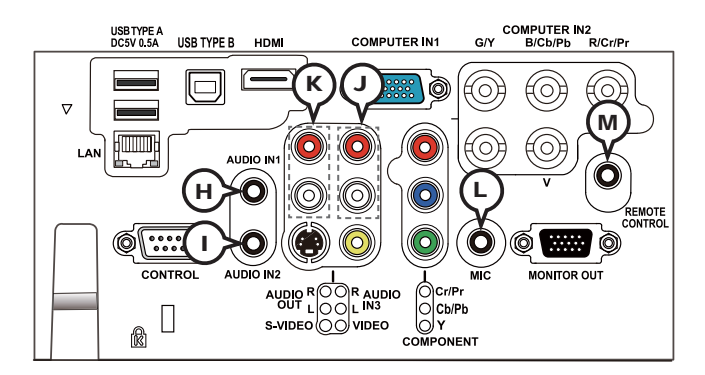

# (H) AUDIO IN1, (I) AUDIO IN2

**φ 3.5 ステレオミニジャック** ・47k Ω終端

# J AUDIO IN3 (L, R)

**RCA ジャック**×2 ・47k Ω終端

## (K) AUDIO OUT (L, R)

**RCA ジャック**× 2 ・出力インピーダンス 1k Ω

# $\textcircled{} \mathsf{L} \mathsf{MIC}$

**φ 3.5 モノミニジャック** ・入力信号:2mVrms(入力レベル 低)/20mVrms(入力レベル 高)、1k Ω終端

## M REMOTE CONTROL

φ 3.5 ステレオミニジャック

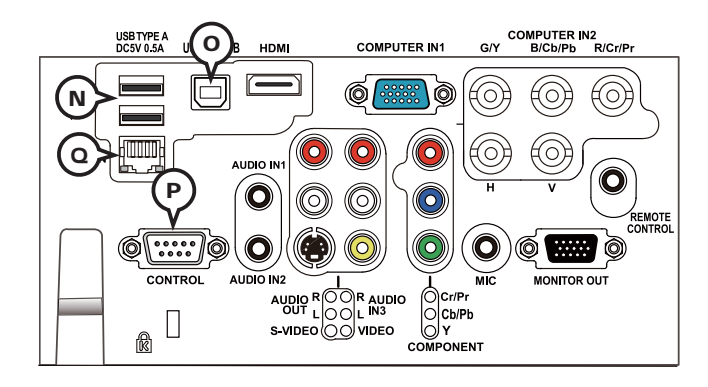

# **N USB TYPE A**

USB-A ジャック

| ピン No. | 信号   |
|--------|------|
| 1      | +5V  |
| 2      | ーデータ |
| 3      | +データ |
| 4      | 接地   |

# 4321

# **O USB TYPE B**

USB-B ジャック

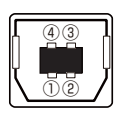

| ピン No. | 信号   |
|--------|------|
| 1      | +5V  |
| 2      | ーデータ |
| 3      | +データ |
| 4      | 接地   |

# **P** CONTROL

#### D-sub 9 ピンプラグ

RS-232C 通信については、「RS-232C 通信によるコマンド制御」 (**□**4-10~12)をご参照ください。

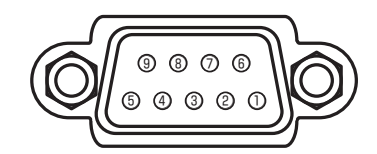

| ピン No. | 信号 | ピン No. | 信号 | ピン No. | 信号  |
|--------|----|--------|----|--------|-----|
| 1      | _  | 4      | _  | 7      | RTS |
| 2      | RD | 5      | 接地 | 8      | CTS |
| 3      | TD | 6      | _  | 9      | _   |

# Q LAN

#### RJ-45 ジャック

| ピン No. | 信号   | ピン No. | 信号   |
|--------|------|--------|------|
| 1      | TX + | 5      | _    |
| 2      | TX – | 6      | RX – |
| 3      | RX + | 7      | _    |
| 4      | _    | 8      | _    |

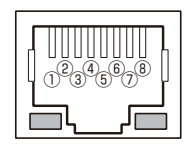

# SCART RGB 信号の入力について

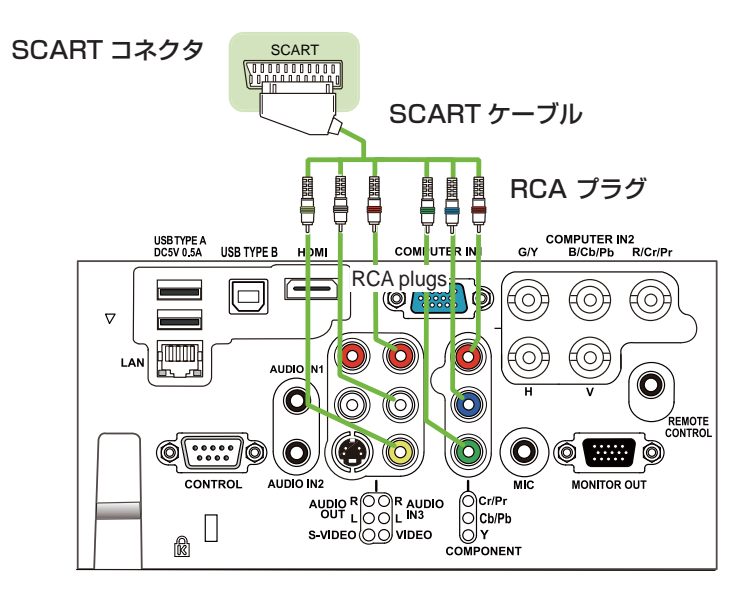

本機に SCART RGB 信号を入力するには、SCART-RCA 変換ケーブルをご使用になり、上図のように接続してください。ご不明な点は、お買い求めになった販売店、もしくはお客様ご相談窓口(**4-43**)にご相談ください。

# コマンド制御

本機は、RS-232C 通信で接続したコンピュータから RS-232C コマンドを使用して制御することが できます。

対応する RS-232C コマンドについては、「コマンド一覧」(
4-14~30)をご参照ください。

# RS-232C 通信によるコマンド制御

# 機器の接続と通信設定

1.本機とコンピュータの電源を切ってください。

- 2. コンピュータの RS-232C 端子と本機の **CONTROL** 端子を、RS-232C(クロス)ケーブルで接続します。ケーブルは下図の配線仕様のものをご使用ください。
- 3. コンピュータの電源を入れ、コンピュータが起動した後に、本機の電源を入れてください。

4. 通信タイプを「オフ」に設定してください。

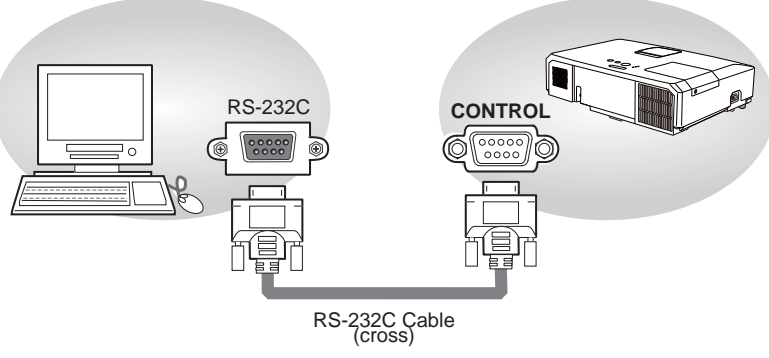

RS-232C ケーブル (クロス)

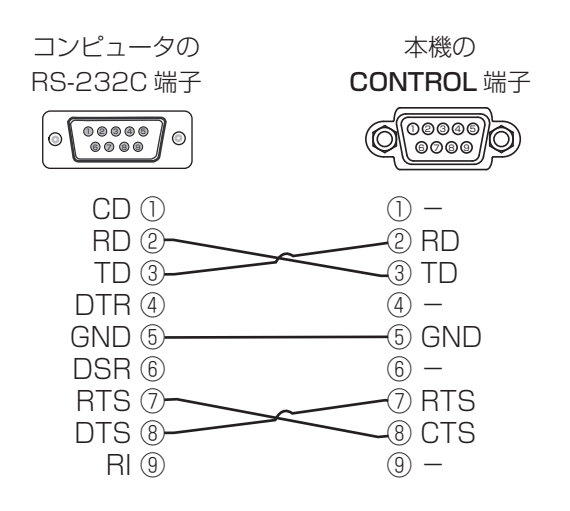

プロトコル

■ボーレート: 19200bps ■シリアル設定:8N1

送信コマンド形式 ("h" は 16 進数を示します。)

| バイト番号     | 0          | 1    | 2    | 3   | 4   | 5        | 6        | 7   | 8   | 9         | 10   | 11   | 12   |
|-----------|------------|------|------|-----|-----|----------|----------|-----|-----|-----------|------|------|------|
| コマンド      |            |      | ^    | 、ッダ |     |          | データ      |     |     |           |      |      |      |
|           | <u>^</u> ש | ダコード | パケット | データ | サイズ | CF<br>フラ | RC<br>ラグ | アクシ | ション | <i>р.</i> | イプ   | セッテ  | ィング  |
| 機能        | L          | Н    |      | L   | Н   | L        | Н        | L   | Н   | L         | Н    | L    | Н    |
| SET       |            |      |      |     |     | (aL)     | (aH)     | 01h | 00h | (bL)      | (bH) | (cL) | (cH) |
| GET       |            |      |      |     |     | (aL)     | (aH)     | 02h | 00h | (bL)      | (bH) | 00h  | 00h  |
| INCREMENT | BEh        | EFh  | 03h  | 06h | 00h | (aL)     | (aH)     | 04h | 00h | (bL)      | (bH) | 00h  | 00h  |
| DECREMENT |            |      |      |     |     | (aL)     | (aH)     | 05h | 00h | (bL)      | (bH) | 00h  | 00h  |
| EXECUTE   |            |      |      |     |     | (aL)     | (aH)     | 06h | 00h | (bL)      | (bH) | 00h  | 00h  |

#### ■ヘッダ

[**ヘッダコード**] : BE EFh、固定

[パケット] : 03h、固定

[データサイズ] : 06 00h、固定

[CRC フラグ] :「コマンド一覧」(**山4-14~30**)をご参照ください。

#### ■データ

[**アクション**] :機能別コードを設定してください。

(1) Set《設定》: 01 00h

[タイプ]で指定した項目 [(b\_)(b+)]を、[セッティング]で指定した値 [(CL)(CH)] に従って、設定を変更します。

技術情報編

(2) Get《取得》: 02 00h

[タイプ]で指定した項目 [(bL)(bH)]の設定値を読み出します。

- (3) Increment《增加》: 04 00h [タイプ]で指定した項目[(bL)(bH)]の設定値を1増やします。
- (4) Decrement《减少》: 05 00h
  - [タイプ]で指定した項目[(bL)(bH)]の設定値を1減らします。
- (5) Execute《実行》: 06 00h
  - [タイプ]で指定した機能 [(bL)(bH)] を実行します。
- [タイプ] :「コマンド一覧」をご参照ください。
- [**セッティング**] :「コマンド一覧」をご参照ください。

# 応答コードおよびエラーコード ("h" は 16 進数を示します。)

- (1) ACK 応答 : 06h
   Set、Increment、Decrement、Execute コマンドを本機が正常受信し、[タイプ]で指定され た項目の設定を変更した場合、このコードを返します。
- (2) NAK 応答 : 15h 本機が無効なコマンドを受信した場合や、本機がコマンドを正しく受信できなかった場合など、本 機が受信したコマンドを理解できなかった場合、このコードを返します。
- (3) エラー応答 :1Ch + 00 00h (00 00h:エラーコード) 本機がコマンドを正常受信し、何らかの理由で実行できなかった場合、エラーコードを付けて返し ます。 このコードを受信したら、送信したコマンドや、本機の設定状態をご確認ください。
- (4) データ応答 : 1 Dh + xx xxh (xx xxh: データ)
   Get コマンドを本機が正常受信した場合、2 バイトの回答コード(データ)を付けて返します。

#### お知らせ

- 機器の接続については、各機器の説明書をよくお読みの上、適切なケーブルで正しく接続してく ださい。
- ●本機が未定義のコマンドあるいはデータを受け取った場合は、動作を保証できません。
- ●応答コードと他のコードの間隔は 40ms 以上あけてください。
- ●本機に電源を接続したときやランプ点灯後に、本機からテスト用のデータが出力されますが、故障ではありません。
- ●ウォームアップ中、本機はコマンドを受信できません。
- コマンドの長さが所定より長い場合は余分なコードを無視し、短い場合は、NAK 応答をコンピュー タへ送信します。

# <u>ネットワークブリッジによるコマンド制御</u>

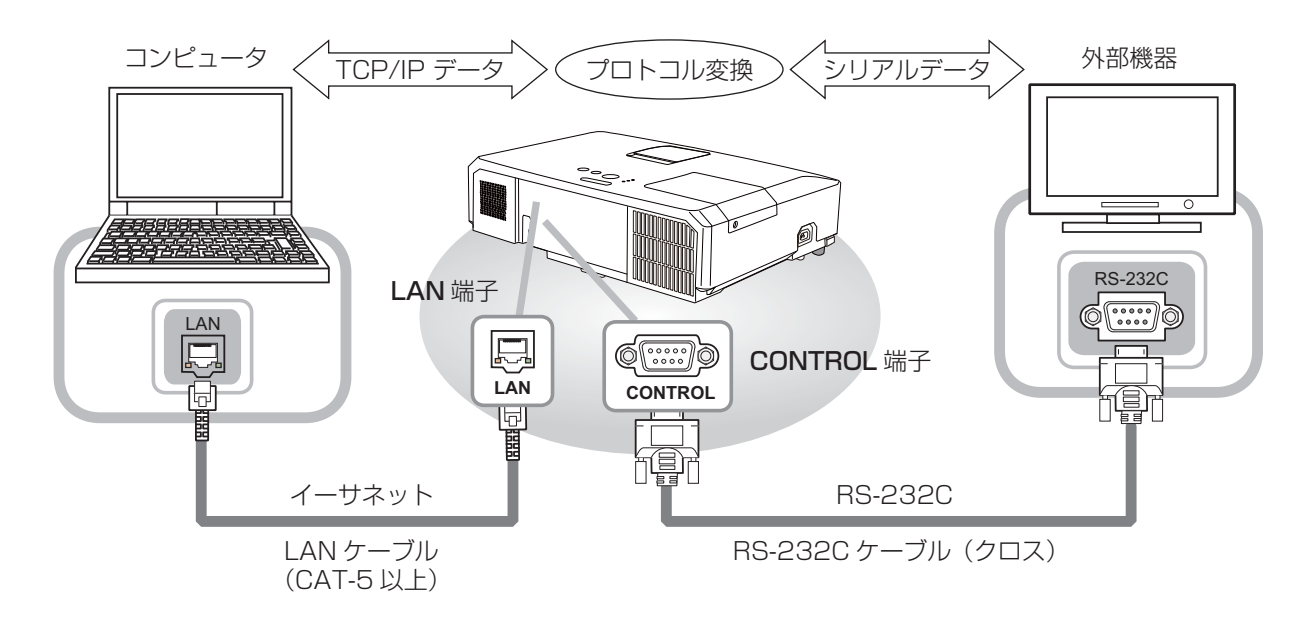

本機はネットワークブリッジ機能に対応しています。本機とRS-232C通信で接続した外部機器を、 本機とイーサネット(LAN)通信で接続したコンピュータから、ネットワーク端末と同様に制御する ことができます。

詳しくは【ネットワーク編】「7.ネットワークブリッジ」(**□3-49~52**)をご覧ください。

# <u>ネットワークからのコマンド制御</u>

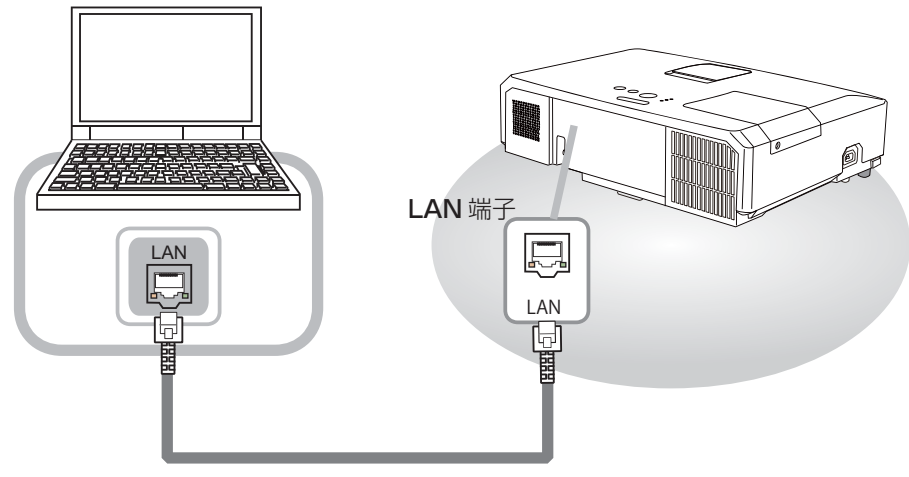

LAN ケーブル (CAT-5 以上)

本機をネットワークに接続すると、ネットワークに接続されたコンピュータから RS-232C 通信/ネットワークコマンドを使用して本機を制御することができます。 詳しくは【ネットワーク編】「8.4. ネットワークによるコマンド制御」 (**□3-57~60**) をご覧ください。

# <u>RS-232C 通信/ネットワークコマンド一覧</u>

RS-232C 通信、またはネットワーク(イーサネット通信)経由で、本機をコマンドで制御する場合の対応コマンドは下表の通りです。

|                  | オ   | ペレーションタイプ                             |       | ヘッ    | ダコード       |            | コマンドデータ |         |               |
|------------------|-----|---------------------------------------|-------|-------|------------|------------|---------|---------|---------------|
| 項目名              |     | 設定内容                                  |       |       |            | CRC<br>フラグ | アクション   | タイプ     | セッティング<br>コード |
|                  | 0+  | オフ(スタンバイ)                             | BE EF | 03    | 06 00      | 2A D3      | 01 00   | 00 60   | 00 00         |
|                  | Set | オン(ランプオン)                             | BE EF | 03    | 06 00      | BA D2      | 01 00   | 00 60   | 01 00         |
| L <sup>®</sup> C |     | · · · · · · · · · · · · · · · · · · · | BE EF | 03    | 06 00      | 19 D3      | 02 00   | 00 60   | 00 00         |
| ハワー              |     | Ost                                   | 回答コー  | ・ド (ラ | データ)例      | <br>J      |         |         |               |
|                  |     | Get                                   | 00 0  | 0     | 01         | 00         | 02 00   |         |               |
|                  |     |                                       | [スタン  | バイ]   | [ランフ       | パオン][      | 冷却動作    | 中]      |               |
|                  |     | COMPUTER IN 1                         | BE EF | 03    | 06 00      | FE D2      | 01 00   | 00 20   | 00 00         |
|                  |     | COMPUTER IN2                          | BE EF | 03    | 06 00      | 3E D0      | 01 00   | 00 20   | 04 00         |
|                  |     | LAN                                   | BE EF | 03    | 06 00      | CE D5      | 01 00   | 00 20   | 0B 00         |
|                  |     | USB TYPE A                            | BE EF | 03    | 06 00      | 5E D1      | 01 00   | 00 20   | 06 00         |
| ת                | Set | USB TYPE B                            | BE EF | 03    | 06 00      | FE D7      | 01 00   | 00 20   | 0C 00         |
| 人力切谷             |     | HDMI                                  | BE EF | 03    | 06 00      | 0E D2      | 01 00   | 00 20   | 03 00         |
|                  |     | COMPONENT                             | BE EF | 03    | 06 00      | AE D1      | 01 00   | 00 20   | 05 00         |
|                  |     | S-VIDEO                               | BE EF | 03    | 06 00      | 9E D3      | 01 00   | 00 20   | 02 00         |
|                  |     | VIDEO                                 | BE EF | 03    | 06 00      | 6E D3      | 01 00   | 00 20   | 01 00         |
|                  |     | Get                                   | BE EF | 03    | 06 00      | CD D2      | 02 00   | 00 20   | 00 00         |
|                  |     |                                       | BE EF | 03    | 06 00      | D9 D8      | 02 00   | 20 60   | 00 00         |
|                  |     |                                       | 回答コー  | ・ド (ラ | -<br>データ)例 | lj         | 1       |         | 1             |
|                  |     | Cot                                   | 00 00 |       | 01 00      | )          | 02 00   | 0       | 03 00         |
|                  |     | Gel                                   | [正常]  | ] [ラ  | ンプカバー      | -エラー]      | [ファンエ   | ラー][ラ   | シプエラー]        |
|                  |     |                                       | 04 0  | 00    | 05 (       | 00         | 07 00   |         | 08 00         |
|                  |     |                                       | [温度工  | ラー:   | ][吸気エ      | ラー][1      | 氏温エラー   | ・] [フィル | レターエラー ]      |
|                  |     | Get                                   | BE EF | 03    | 06 00      | 7C D2      | 02 00   | 07 30   | 00 00         |
| 拡大               |     | Increment                             | BE EF | 03    | 06 00      | 1A D2      | 04 00   | 07 30   | 00 00         |
|                  |     | Decrement                             | BE EF | 03    | 06 00      | CB D3      | 05 00   | 07 30   | 00 00         |
|                  |     | Get                                   | BE EF | 03    | 06 00      | C8 D7      | 02 00   | 10 30   | 00 00         |
| 拡大水平位置           |     | Increment                             | BE EF | 03    | 06 00      | AE D7      | 04 00   | 10 30   | 00 00         |
|                  |     | Decrement                             | BE EF | 03    | 06 00      | 7F D6      | 05 00   | 10 30   | 00 00         |
|                  |     | Get                                   | BE EF | 03    | 06 00      | 34 D6      | 02 00   | 11 30   | 00 00         |
| 拡大垂直位置           |     | Increment                             | BE EF | 03    | 06 00      | 52 D6      | 04 00   | 11 30   | 00 00         |
|                  |     | Decrement                             | BE EF | 03    | 06 00      | 83 D7      | 05 00   | 11 30   | 00 00         |
|                  | Co+ | 通常表示                                  | BE EF | 03    | 06 00      | 83 D2      | 01 00   | 02 30   | 00 00         |
| 静止               | Set | 静止                                    | BE EF | 03    | 06 00      | 13 D3      | 01 00   | 02 30   | 01 00         |
|                  |     | Get                                   | BE EF | 03    | 06 00      | B0 D2      | 02 00   | 02 30   | 00 00         |

|             | オイ                                                                                                    | ペレーションタイプ  |       | ヘッ    | ダコード  |            | -     | コマンドラ  | データ           |
|-------------|----------------------------------------------------------------------------------------------------|------------|-------|-------|-------|------------|-------|--------|---------------|
| 項目名         |                                                                                                    | 設定内容       |       |       |       | CRC<br>フラグ | アクション | タイプ    | セッティング<br>コード |
|             |                                                                                                    | ノーマル       | BE EF | 03    | 06 00 | 23 F6      | 01 00 | BA 30  | 00 00         |
|             |                                                                                                    | シネマ        | BE EF | 03    | 06 00 | B3 F7      | 01 00 | BA 30  | 01 00         |
|             |                                                                                                    | ダイナミック     | BE EF | 03    | 06 00 | E3 F4      | 01 00 | BA 30  | 04 00         |
|             |                                                                                                    | 黒板(黒)      | BE EF | 03    | 06 00 | E3 EF      | 01 00 | BA 30  | 20 00         |
|             | Set                                                                                                    | 黒板(緑)      | BE EF | 03    | 06 00 | 73 EE      | 01 00 | BA 30  | 21 00         |
|             |                                                                                                    | ホワイトボード    | BE EF | 03    | 06 00 | 83 EE      | 01 00 | BA 30  | 22 00         |
|             |                                                                                                    | デイタイム      | BE EF | 03    | 06 00 | E3 C7      | 01 00 | BA 30  | 40 00         |
|             |                                                                                                    | フォト        | BE EF | 03    | 06 00 | 73 F5      | 01 00 | BA 30  | 05 00         |
| 映像モード       |                                                                                                    | DICOM SIM. | BE EF | 03    | 06 00 | 73 C6      | 01 00 | BA 30  | 41 00         |
|             |                                                                                                    |            | BE EF | 03    | 06 00 | 10 F6      | 02 00 | BA 30  | 00 00         |
|             |                                                                                                    |            | 回答コー  | ・ド (ラ | データ)例 | IJ         |       |        | 1             |
|             |                                                                                                    |            | 00    | 00    | 01    | 00         | 04 00 | )      | 10 00         |
|             |                                                                                                    | Get        | [ノー   | マル]   | [シネ   | マ] [       | ダイナミ  | ック] [  | カスタム]         |
|             |                                                                                                    | 001        | 20    | 00    | 21    | 00         | 22 00 | )      | 40 00         |
|             | オペレーションタイプ         ヘッダコー           設定内容         ジネマ         BE         03         06 00           ジネマ         BE         EF         03         06 00           ダイナミック         BE         EF         03         06 00           ダイナミック         BE         EF         03         06 00           第板(黒)         BE         EF         03         06 00           第ウイトボード         BE         EF         03         06 00           アイタイム         BE         EF         03         06 00           アイタイム         BE         EF         03         06 00           フォト         BE         EF         03         06 00           DICOM SIM.         BE         EF         03         06 00           [三気板(黒)]         [[素板         [黒板(黒)]         [[stat]           20         00         00         00         00           [ 二気板(黒板(黒)]         [[stat]         [[stat]         [[stat]           20         00         00         00         00           [ 二気板(黒坂(黒)]         [[stat]         [[stat]         [[stat]         [stat]           [ 二気の(L)         [ 二」本の(L)         [stat] |            |       |       | ] [黒板 | (緑)][7     | ホワイトオ | ₹—ド][∃ | デイタイム]        |
|             | メハレーションダイン         ハッダ、コード           設定内容             シネマ         BE EF         03         06 00           ダイナミック         BE EF         03         06 00           黒板(黒)         BE EF         03         06 00           黒板(黒)         BE EF         03         06 00           ボワイトボード         BE EF         03         06 00           ブイタイム         BE EF         03         06 00           アオト         BE EF         03         06 00           フォト         BE EF         03         06 00           DICOM SIM.         BE EF         03         06 00           「留答コード(データ)例         00 00         01 0         [シネ           Get         BE EF         03         06 00         [Emtonic           「黒板(黒)] [!黒板(         [シネ         20 00         21 0         [!]           「Get         BE EF         03         06 00         [!]           「Increment         BE EF         03         06 00         [!]           Berenent         BE EF         03         06 00         [!]           Berenent         BE EF         03         06 00         [!]                      |            |       |       |       |            |       |        | 05 00         |
|             |                                                                                                    | Cot        |       | 02    | 0/ 00 |            |       |        |               |
| 四乙十         |                                                                                                    | Gel        |       | 03    | 06 00 | 89 DZ      | 02 00 | 03 20  | 00 00         |
|             |                                                                                                    |            |       | 03    | 06 00 | EF D2      | 04 00 | 03 20  | 00 00         |
|             |                                                                                                    | Execute    |       | 03    | 06 00 | 52 D3      | 05 00 | 03 20  | 00 00         |
|             |                                                                                                    | Get        | BE EF | 03    | 06 00 | 50 D3      | 02 00 | 00 70  | 00 00         |
| コントラスト      |                                                                                                    | Increment  | BE EF | 03    | 06 00 | 98 D3      | 02 00 | 04 20  | 00 00         |
|             |                                                                                                    | Decrement  | BE EF | 03    | 06 00 | 44 D2      | 05 00 | 04 20  | 00 00         |
| コントラスト リヤット |                                                                                                    | Execute    | BF FF | 03    | 06 00 | A4 D2      | 06 00 | 01 70  | 00 00         |
|             |                                                                                                    | デフォルト - 1  | BEEF  | 03    | 06 00 | 07 E9      | 01 00 | A1 30  | 20 00         |
|             |                                                                                                    | カスタム - 1   | BE EF | 03    | 06 00 | 07 FD      | 01 00 | A1 30  | 10 00         |
|             |                                                                                                    | デフォルト-2    | BE EF | 03    | 06 00 | 97 E8      | 01 00 | A1 30  | 21 00         |
|             |                                                                                                    | カスタム -2    | BE EF | 03    | 06 00 | 97 FC      | 01 00 | A1 30  | 11 00         |
|             |                                                                                                    | デフォルト -3   | BE EF | 03    | 06 00 | 67 E8      | 01 00 | A1 30  | 22 00         |
|             |                                                                                                    | カスタム -3    | BE EF | 03    | 06 00 | 67 FC      | 01 00 | A1 30  | 12 00         |
|             |                                                                                                    | デフォルト -4   | BE EF | 03    | 06 00 | F7 E9      | 01 00 | A1 30  | 23 00         |
|             |                                                                                                    | カスタム -4    | BE EF | 03    | 06 00 | F7 FD      | 01 00 | A1 30  | 13 00         |
| ガンマ         | Ser                                                                                                    | デフォルト -5   | BE EF | 03    | 06 00 | C7 EB      | 01 00 | A1 30  | 24 00         |
|             |                                                                                                    | カスタム -5    | BE EF | 03    | 06 00 | C7 FF      | 01 00 | A1 30  | 14 00         |
|             |                                                                                                    | デフォルト -6   | BE EF | 03    | 06 00 | 57 EA      | 01 00 | A1 30  | 25 00         |
|             |                                                                                                    | カスタム -6    | BE EF | 03    | 06 00 | 57 FE      | 01 00 | A1 30  | 15 00         |
|             |                                                                                                    | デフォルト -7   | BE EF | 03    | 06 00 | A7 EA      | 01 00 | A1 30  | 26 00         |
|             |                                                                                                    | カスタム -7    | BE EF | 03    | 06 00 | A7 FE      | 01 00 | A1 30  | 16 00         |
|             |                                                                                                    | デフォルト-8    | BE EF | 03    | 06 00 | 37 EB      | 01 00 | A1 30  | 27 00         |
|             |                                                                                                    | カスタム -8    | BE EF | 03    | 06 00 | 37 FF      | 01 00 | A1 30  | 17 00         |
|             |                                                                                                    | Get        | BE EF | 03    | 06 00 | F4 F0      | 02 00 | A1 30  | 00 00         |

|                          | オイ  | ペレーションタイプ          |       | ヘッ | ダコード  |            | -     | コマンドラ | データ           |
|--------------------------|-----|--------------------|-------|----|-------|------------|-------|-------|---------------|
| 項目名                      |     | 設定内容               |       |    |       | CRC<br>フラグ | アクション | タイプ   | セッティング<br>コード |
|                          |     | オフ                 | BE EF | 03 | 06 00 | FB FA      | 01 00 | 80 30 | 00 00         |
| ガンマカフタム                  | Set | 9 ステップ<br>グレイスケール  | BE EF | 03 | 06 00 | 6B FB      | 01 00 | 80 30 | 01 00         |
| パターン                     |     | 15 ステップ<br>グレイスケール | BE EF | 03 | 06 00 | 9B FB      | 01 00 | 80 30 | 02 00         |
|                          |     | ランプ波形              | BE EF | 03 | 06 00 | 0B FA      | 01 00 | 80 30 | 03 00         |
|                          |     | Get                | BE EF | 03 | 06 00 | C8 FA      | 02 00 | 80 30 | 00 00         |
| カスタムガンマ                  |     | Get                | BE EF | 03 | 06 00 | 08 FE      | 02 00 | 90 30 | 00 00         |
| ポイント-1                   |     | Increment          | BE EF | 03 | 06 00 | 6E FE      | 04 00 | 90 30 | 00 00         |
|                          |     | Decrement          | BE EF | 03 | 06 00 | BF FF      | 05 00 | 90 30 | 00 00         |
| カスタムガンマ<br>ポイント - 1 リセット |     | Execute            | BE EF | 03 | 06 00 | 58 C2      | 06 00 | 50 70 | 00 00         |
| カフタルガンフ                  |     | Get                | BE EF | 03 | 06 00 | F4 FF      | 02 00 | 91 30 | 00 00         |
| ガスダムガノマ<br>ポイント-2        |     | Increment          | BE EF | 03 | 06 00 | 92 FF      | 04 00 | 91 30 | 00 00         |
|                          |     | Decrement          | BE EF | 03 | 06 00 | 43 FE      | 05 00 | 91 30 | 00 00         |
| カスタムガンマ<br>ポイント -2 リセット  |     | Execute            | BE EF | 03 | 06 00 | A4 C3      | 06 00 | 51 70 | 00 00         |
| +7 <i>21</i> + 127       |     | Get                | BE EF | 03 | 06 00 | B0 FF      | 02 00 | 92 30 | 00 00         |
| ガスタムガノマ<br>ポイント-3        |     | Increment          | BE EF | 03 | 06 00 | D6 FF      | 04 00 | 92 30 | 00 00         |
|                          |     | Decrement          | BE EF | 03 | 06 00 | 07 FE      | 05 00 | 92 30 | 00 00         |
| カスタムガンマ<br>ポイント -3 リセット  |     | Execute            | BE EF | 03 | 06 00 | E0 C3      | 06 00 | 52 70 | 00 00         |
| +                        |     | Get                | BE EF | 03 | 06 00 | 4C FE      | 02 00 | 93 30 | 00 00         |
|                          |     | Increment          | BE EF | 03 | 06 00 | 2A FE      | 04 00 | 93 30 | 00 00         |
|                          |     | Decrement          | BE EF | 03 | 06 00 | FB FF      | 05 00 | 93 30 | 00 00         |
| カスタムガンマ<br>ポイント -4 リセット  |     | Execute            | BE EF | 03 | 06 00 | 1C C2      | 06 00 | 53 70 | 00 00         |
|                          |     | Get                | BE EF | 03 | 06 00 | 38 FF      | 02 00 | 94 30 | 00 00         |
| ガスダムガノマ<br>ポイント-5        |     | Increment          | BE EF | 03 | 06 00 | 5E FF      | 04 00 | 94 30 | 00 00         |
|                          |     | Decrement          | BE EF | 03 | 06 00 | 8F FE      | 05 00 | 94 30 | 00 00         |
| カスタムガンマ<br>ポイント -5 リセット  |     | Execute            | BE EF | 03 | 06 00 | 68 C3      | 06 00 | 54 70 | 00 00         |
|                          |     | Get                | BE EF | 03 | 06 00 | C4 FE      | 02 00 | 95 30 | 00 00         |
|                          |     | Increment          | BE EF | 03 | 06 00 | A2 FE      | 04 00 | 95 30 | 00 00         |
|                          |     | Decrement          | BE EF | 03 | 06 00 | 73 FF      | 05 00 | 95 30 | 00 00         |
| カスタムガンマ<br>ポイント -6 リセット  |     | Execute            | BE EF | 03 | 06 00 | 94 C2      | 06 00 | 55 70 | 00 00         |
|                          |     | Get                | BE EF | 03 | 06 00 | 80 FE      | 02 00 | 96 30 | 00 00         |
|                          |     | Increment          | BE EF | 03 | 06 00 | E6 FE      | 04 00 | 96 30 | 00 00         |
| Mインド-7                   |     | Decrement          | BE EF | 03 | 06 00 | 37 FF      | 05 00 | 96 30 | 00 00         |
| カスタムガンマ<br>ポイント -7 リセット  |     | Execute            | BE EF | 03 | 06 00 | D0 C2      | 06 00 | 56 70 | 00 00         |
|                          |     | Get                | BE EF | 03 | 06 00 | 7C FF      | 02 00 | 97 30 | 00 00         |
|                          |     | Increment          | BE EF | 03 | 06 00 | 1A FF      | 04 00 | 97 30 | 00 00         |
|                          |     | Decrement          | BE EF | 03 | 06 00 | CB FE      | 05 00 | 97 30 | 00 00         |
| カスタムガンマ<br>ポイント -8 リセット  |     | Execute            | BE EF | 03 | 06 00 | 2C C3      | 06 00 | 57 70 | 00 00         |

|                      | オ/  | ペレーションタイプ  |       | ヘッ | ダコード  |            | コマンドデータ |       |               |
|----------------------|-----|------------|-------|----|-------|------------|---------|-------|---------------|
| 項目名                  |     | 設定内容       |       |    |       | CRC<br>フラグ | アクション   | タイプ   | セッティング<br>コード |
|                      |     | 高-1        | BE EF | 03 | 06 00 | 0B F5      | 01 00   | B0 30 | 03 00         |
|                      |     | カスタム - 1   | BE EF | 03 | 06 00 | CB F8      | 01 00   | B0 30 | 13 00         |
|                      |     | 中-2        | BE EF | 03 | 06 00 | 9B F4      | 01 00   | B0 30 | 02 00         |
|                      |     | カスタム -2    | BE EF | 03 | 06 00 | 5B F9      | 01 00   | B0 30 | 12 00         |
|                      |     | 低 -3       | BE EF | 03 | 06 00 | 6B F4      | 01 00   | B0 30 | 01 00         |
|                      |     | カスタム -3    | BE EF | 03 | 06 00 | AB F9      | 01 00   | B0 30 | 11 00         |
|                      | Sot | ハイブライト - 1 | BE EF | 03 | 06 00 | 3B F2      | 01 00   | B0 30 | 08 00         |
| 色温度                  | 000 | カスタム -4    | BE EF | 03 | 06 00 | FB FF      | 01 00   | B0 30 | 18 00         |
|                      |     | ハイブライト-2   | BE EF | 03 | 06 00 | AB F3      | 01 00   | B0 30 | 09 00         |
|                      |     | カスタム -5    | BE EF | 03 | 06 00 | 6B FE      | 01 00   | B0 30 | 19 00         |
|                      |     | ハイブライト-3   | BE EF | 03 | 06 00 | 5B F3      | 01 00   | B0 30 | 0A 00         |
|                      |     | カスタム -6    | BE EF | 03 | 06 00 | 9B FE      | 01 00   | B0 30 | 1A 00         |
|                      |     | ハイブライト-4   | BE EF | 03 | 06 00 | CB F2      | 01 00   | B0 30 | 0B 00         |
|                      |     | カスタム -7    | BE EF | 03 | 06 00 | 0B FF      | 01 00   | B0 30 | 1B 00         |
|                      |     | Get        | BE EF | 03 | 06 00 | C8 F5      | 02 00   | B0 30 | 00 00         |
|                      |     | Get        | BE EF | 03 | 06 00 | 34 F4      | 02 00   | B1 30 | 00 00         |
| 色温度 ゲイン -R           |     | Increment  | BE EF | 03 | 06 00 | 52 F4      | 04 00   | B1 30 | 00 00         |
|                      |     | Decrement  | BE EF | 03 | 06 00 | 83 F5      | 05 00   | B1 30 | 00 00         |
| 色温度 ゲイン -R<br>リセット   |     | Execute    | BE EF | 03 | 06 00 | 10 C6      | 06 00   | 46 70 | 00 00         |
|                      |     | Get        | BE EF | 03 | 06 00 | 70 F4      | 02 00   | B2 30 | 00 00         |
| 色温度 ゲイン -G           |     | Increment  | BE EF | 03 | 06 00 | 16 F4      | 04 00   | B2 30 | 00 00         |
|                      |     | Decrement  | BE EF | 03 | 06 00 | C7 F5      | 05 00   | B2 30 | 00 00         |
| 色温度 ゲイン -G<br>リセット   |     | Execute    | BE EF | 03 | 06 00 | EC C7      | 06 00   | 47 70 | 00 00         |
|                      |     | Get        | BE EF | 03 | 06 00 | 8C F5      | 02 00   | B3 30 | 00 00         |
| 色温度 ゲイン -B           |     | Increment  | BE EF | 03 | 06 00 | EA F5      | 04 00   | B3 30 | 00 00         |
|                      |     | Decrement  | BE EF | 03 | 06 00 | 3B F4      | 05 00   | B3 30 | 00 00         |
| 色温度ゲイン -B<br>リセット    |     | Execute    | BE EF | 03 | 06 00 | F8 C4      | 06 00   | 48 70 | 00 00         |
|                      |     | Get        | BE EF | 03 | 06 00 | 04 F5      | 02 00   | B5 30 | 00 00         |
| 色温度 オフセット -R         |     | Increment  | BE EF | 03 | 06 00 | 62 F5      | 04 00   | B5 30 | 00 00         |
|                      |     | Decrement  | BE EF | 03 | 06 00 | B3 F4      | 05 00   | B5 30 | 00 00         |
| 色温度 オフセット -R<br>リセット |     | Execute    | BE EF | 03 | 06 00 | 40 C5      | 06 00   | 4A 70 | 00 00         |
|                      |     | Get        | BE EF | 03 | 06 00 | 40 F5      | 02 00   | B6 30 | 00 00         |
| 色温度オフセット-G           |     | Increment  | BE EF | 03 | 06 00 | 26 F5      | 04 00   | B6 30 | 00 00         |
|                      |     | Decrement  | BE EF | 03 | 06 00 | F7 F4      | 05 00   | B6 30 | 00 00         |
| 色温度オフセット-G<br>リセット   |     | Execute    | BE EF | 03 | 06 00 | BC C4      | 06 00   | 4B 70 | 00 00         |
|                      |     | Get        | BE EF | 03 | 06 00 | BC F4      | 02 00   | B7 30 | 00 00         |
| 色温度 オフセット -B         |     | Increment  | BE EF | 03 | 06 00 | DA F4      | 04 00   | B7 30 | 00 00         |
|                      |     | Decrement  | BE EF | 03 | 06 00 | 0B F5      | 05 00   | B7 30 | 00 00         |
| 色温度 オフセット -B<br>リセット |     | Execute    | BE EF | 03 | 06 00 | C8 C5      | 06 00   | 4C 70 | 00 00         |

技術情報編

|                                | オイ       | ペレーションタイプ                               |       | ヘッ | ダコード  |            | -     | コマンドラ | データ           |
|--------------------------------|----------|-----------------------------------------|-------|----|-------|------------|-------|-------|---------------|
| 項目名                            |          | 設定内容                                    |       |    |       | CRC<br>フラグ | アクション | タイプ   | セッティング<br>コード |
|                                |          | Get                                     | BE EF | 03 | 06 00 | B5 72      | 02 00 | 02 22 | 00 00         |
| 色の濃さ                           |          | Increment                               | BE EF | 03 | 06 00 | D3 72      | 04 00 | 02 22 | 00 00         |
|                                |          | Decrement                               | BE EF | 03 | 06 00 | 02 73      | 05 00 | 02 22 | 00 00         |
| 色の濃さ リセット                      |          | Execute                                 | BE EF | 03 | 06 00 | 80 D0      | 06 00 | 0A 70 | 00 00         |
|                                |          | Get                                     | BE EF | 03 | 06 00 | 49 73      | 02 00 | 03 22 | 00 00         |
| 色あい                            |          | Increment                               | BE EF | 03 | 06 00 | 2F 73      | 04 00 | 03 22 | 00 00         |
|                                |          | Decrement                               | BE EF | 03 | 06 00 | FE 72      | 05 00 | 03 22 | 00 00         |
| 色あい リセット                       |          | Execute                                 | BE EF | 03 | 06 00 | 7C D1      | 06 00 | 0B 70 | 00 00         |
|                                |          | Get                                     | BE EF | 03 | 06 00 | F1 72      | 02 00 | 01 22 | 00 00         |
| 画質                             |          | Increment                               | BE EF | 03 | 06 00 | 97 72      | 04 00 | 01 22 | 00 00         |
|                                |          | Decrement                               | BEEF  | 03 | 06 00 | 46 73      | 05 00 | 01 22 | 00 00         |
| 画質 リセット                        |          | Execute                                 | BEEF  | 03 | 06 00 | C4 D0      | 06 00 | 09 70 | 00 00         |
|                                | <u> </u> |                                         | BEEF  | 03 | 06 00 | 0B 22      | 01 00 | 04 33 | 00 00         |
| <br>  アクティブアイリス   <sup> </sup> | Set      | THEATER                                 | BEEF  | 03 | 06 00 | CB 2F      | 01 00 | 04 33 | 10 00         |
|                                |          | PRESENTATION                            | BEEF  | 03 | 06 00 | 5B 2E      | 01 00 | 04 33 | 11 00         |
|                                |          | Get                                     | BE EF | 03 | 06 00 | 38 22      | 02 00 | 04 33 | 00 00         |
|                                |          |                                         | BE EF | 03 | 06 00 | OE D7      | 01 00 | 14 20 | 00 00         |
| マイメモリーロード                      | Set      | 2                                       | BE EF | 03 | 06 00 | 9E D6      | 01 00 | 14 20 | 01 00         |
|                                |          | 3                                       | BE EF | 03 | 06 00 | 6E D6      | 01 00 | 14 20 | 02 00         |
|                                |          | 4                                       |       | 03 | 06 00 | FE D/      | 01 00 | 14 20 | 03 00         |
|                                |          |                                         |       | 03 | 06 00 | F2 D0      | 01 00 | 15 20 | 00 00         |
| マイメモリー セーブ                     | Set      | ~ ~ ~ ~ ~ ~ ~ ~ ~ ~ ~ ~ ~ ~ ~ ~ ~ ~ ~ ~ |       | 03 | 06 00 | 02 D7      | 01 00 | 15 20 |               |
|                                |          | 3                                       |       | 03 | 06 00 | 92 D7      | 01 00 | 15 20 | 02 00         |
|                                |          | 4                                       |       | 03 | 00 00 |            | 01 00 | 00 20 | 03 00         |
|                                |          | 4.0                                     |       | 03 | 00 00 | 9E D0      | 01 00 | 00 20 | 00 00         |
|                                |          | 16.9                                    | BEEF  | 03 | 06 00 | UE DI      | 01 00 | 08 20 | 01.00         |
|                                | Set      | 16:10                                   | BE EF | 03 | 06 00 | 3E D6      | 01 00 | 08 20 | 0A 00         |
| アスペクト                          |          | 14:9                                    | BE EF | 03 | 06 00 | CE D6      | 01 00 | 08 20 | 09 00         |
|                                |          | (*) リアル                                 | BE EF | 03 | 06 00 | 5E D7      | 01 00 | 08 20 | 08 00         |
|                                |          | ノーマル                                    | BE EF | 03 | 06 00 | 5E DD      | 01 00 | 08 20 | 10 00         |
|                                |          | Get                                     | BE EF | 03 | 06 00 | AD D0      | 02 00 | 08 20 | 00 00         |
|                                |          | Get                                     | BE EF | 03 | 06 00 | 91 70      | 02 00 | 09 22 | 00 00         |
| オーバースキャン                       |          | Increment                               | BE EF | 03 | 06 00 | F7 70      | 04 00 | 09 22 | 00 00         |
|                                |          | Decrement                               | BE EF | 03 | 06 00 | 26 71      | 05 00 | 09 22 | 00 00         |
| オーバースキャン                       |          | Execute                                 | BE EF | 03 | 06 00 | EC D9      | 06 00 | 27 70 | 00 00         |
|                                |          | Get                                     | BE EF | 03 | 06 00 | 0D 83      | 02 00 | 00 21 | 00 00         |
| ↓ 垂直位置 ↓                       |          | Increment                               | BE FF | 03 | 06 00 | 6B 83      | 04 00 | 00 21 | 00 00         |
|                                |          | Decrement                               | BF FF | 03 | 06.00 | BA 82      | 05.00 | 00 21 | 00 00         |
| ● 垂直位置 ロセット                    |          | Execute                                 | BE EF | 03 | 06 00 | E0 D2      | 06 00 | 02 70 | 00 00         |

(\*) CP-WX4022WNJ にのみ有効です。

|             | オ/  | ペレーションタイプ |       | ヘッ | ダコード  |            | -     | コマンドラ | データ           |
|-------------|-----|-----------|-------|----|-------|------------|-------|-------|---------------|
| 項目名         |     | 設定内容      |       |    |       | CRC<br>フラグ | アクション | タイプ   | セッティング<br>コード |
|             |     | Get       | BE EF | 03 | 06 00 | F1 82      | 02 00 | 01 21 | 00 00         |
| 水平位置        |     | Increment | BE EF | 03 | 06 00 | 97 82      | 04 00 | 01 21 | 00 00         |
|             |     | Decrement | BE EF | 03 | 06 00 | 46 83      | 05 00 | 01 21 | 00 00         |
| 水平位置 リセット   |     | Execute   | BE EF | 03 | 06 00 | 1C D3      | 06 00 | 03 70 | 00 00         |
|             |     | Get       | BE EF | 03 | 06 00 | 49 83      | 02 00 | 03 21 | 00 00         |
| クロック位相      |     | Increment | BE EF | 03 | 06 00 | 2F 83      | 04 00 | 03 21 | 00 00         |
|             |     | Decrement | BE EF | 03 | 06 00 | FE 82      | 05 00 | 03 21 | 00 00         |
|             |     | Get       | BE EF | 03 | 06 00 | B5 82      | 02 00 | 02 21 | 00 00         |
| 水平サイズ       |     | Increment | BE EF | 03 | 06 00 | D3 82      | 04 00 | 02 21 | 00 00         |
|             |     | Decrement | BE EF | 03 | 06 00 | 02 83      | 05 00 | 02 21 | 00 00         |
| 水平サイズ リセット  |     | Execute   | BE EF | 03 | 06 00 | 68 D2      | 06 00 | 04 70 | 00 00         |
| オートアジャスト    |     | Execute   | BE EF | 03 | 06 00 | 91 D0      | 06 00 | 0A 20 | 00 00         |
|             |     | オフ        | BE EF | 03 | 06 00 | 4A 72      | 01 00 | 07 22 | 00 00         |
| プログリッシブ     | Set | TV        | BE EF | 03 | 06 00 | DA 73      | 01 00 | 07 22 | 01 00         |
|             |     | フィルム      | BE EF | 03 | 06 00 | 2A 73      | 01 00 | 07 22 | 02 00         |
|             |     | Get       | BE EF | 03 | 06 00 | 79 72      | 02 00 | 07 22 | 00 00         |
|             |     | 弱         | BE EF | 03 | 06 00 | 26 72      | 01 00 | 06 22 | 01 00         |
| ビデオ NB      | Set | 中         | BE EF | 03 | 06 00 | D6 72      | 01 00 | 06 22 | 02 00         |
|             |     | 強         | BE EF | 03 | 06 00 | 46 73      | 01 00 | 06 22 | 03 00         |
|             |     | Get       | BE EF | 03 | 06 00 | 85 73      | 02 00 | 06 22 | 00 00         |
|             |     | オート       | BE EF | 03 | 06 00 | 0E 72      | 01 00 | 04 22 | 00 00         |
|             |     | RGB       | BE EF | 03 | 06 00 | 9E 73      | 01 00 | 04 22 | 01 00         |
| <br>色空間     | Set | SMPTE240  | BE EF | 03 | 06 00 | 6E 73      | 01 00 | 04 22 | 02 00         |
|             |     | REC709    | BE EF | 03 | 06 00 | FE 72      | 01 00 | 04 22 | 03 00         |
|             |     | REC601    | BE EF | 03 | 06 00 | CE 70      | 01 00 | 04 22 | 04 00         |
|             |     | Get       | BE EF | 03 | 06 00 | 3D 72      | 02 00 | 04 22 | 00 00         |
|             | Sot | COMPONENT | BE EF | 03 | 06 00 | 4A D7      | 01 00 | 17 20 | 00 00         |
| COMPONENT   | 000 | SCART RGB | BE EF | 03 | 06 00 | DA D6      | 01 00 | 17 20 | 01 00         |
|             |     | Get       | BE EF | 03 | 06 00 | 79 D7      | 02 00 | 17 20 | 00 00         |
|             |     | オート       | BE EF | 03 | 06 00 | E6 70      | 01 00 | 12 22 | 0A 00         |
|             |     | NTSC      | BE EF | 03 | 06 00 | 86 74      | 01 00 | 12 22 | 04 00         |
|             |     | PAL       | BE EF | 03 | 06 00 | 16 75      | 01 00 | 12 22 | 05 00         |
| ビデオフォーマット - | Set | SECAM     | BE EF | 03 | 06 00 | 16 70      | 01 00 | 12 22 | 09 00         |
| S-VIDEO     |     | NTSC4.43  | BE EF | 03 | 06 00 | 26 77      | 01 00 | 12 22 | 02 00         |
|             |     | M-PAL     | BE EF | 03 | 06 00 | 86 71      | 01 00 | 12 22 | 08 00         |
|             |     | N-PAL     | BE EF | 03 | 06 00 | 76 74      | 01 00 | 12 22 | 07 00         |
|             |     | Get       | BE EF | 03 | 06 00 | 75 76      | 02 00 | 12 22 | 00 00         |
|             |     | オート       | BE EF | 03 | 06 00 | A2 70      | 01 00 | 11 22 | 0A 00         |
|             |     | NTSC      | BE EF | 03 | 06 00 | C2 74      | 01 00 | 11 22 | 04 00         |
|             |     | PAL       | BE EF | 03 | 06 00 | 52 75      | 01 00 | 11 22 | 05 00         |
| ビデオフォーマット - | Set | SECAM     | BE EF | 03 | 06 00 | 52 70      | 01 00 | 11 22 | 09 00         |
| VIDEO       |     | NTSC4.43  | BE EF | 03 | 06 00 | 62 77      | 01 00 | 11 22 | 02 00         |
|             |     | M-PAL     | BE EF | 03 | 06 00 | C2 71      | 01 00 | 11 22 | 08 00         |
|             |     | N-PAL     | BE EF | 03 | 06 00 | 32 74      | 01 00 | 11 22 | 07 00         |
|             |     | Get       | BE EF | 03 | 06 00 | 31 76      | 02 00 | 11 22 | 00 00         |

|                 | オ/  | ペレーションタイプ    |       | ヘッ | ダコード  |            | _     | コマンドテ | <u>"</u> ータ   |
|-----------------|-----|--------------|-------|----|-------|------------|-------|-------|---------------|
| 項目名             |     | 設定内容         |       |    |       | CRC<br>フラグ | アクション | タイプ   | セッティング<br>コード |
|                 |     | オート          | BE EF | 03 | 06 00 | BA 77      | 01 00 | 13 22 | 00 00         |
| HDMI            | Set | VIDEO        | BE EF | 03 | 06 00 | 2A 76      | 01 00 | 13 22 | 01 00         |
| フォーマット          |     | COMPUTER     | BE EF | 03 | 06 00 | DA 76      | 01 00 | 13 22 | 02 00         |
|                 |     | Get          | BE EF | 03 | 06 00 | 89 77      | 02 00 | 13 22 | 00 00         |
|                 |     | オート          | BE EF | 03 | 06 00 | 86 D8      | 01 00 | 22 20 | 00 00         |
|                 | Set | ノーマル         | BE EF | 03 | 06 00 | 16 D9      | 01 00 | 22 20 | 01 00         |
|                 |     | 拡張           | BE EF | 03 | 06 00 | E6 D9      | 01 00 | 22 20 | 02 00         |
|                 |     | Get          | BE EF | 03 | 06 00 | B5 D8      | 02 00 | 22 20 | 00 00         |
|                 | Cot | オート          | BE EF | 03 | 06 00 | CE D6      | 01 00 | 10 20 | 03 00         |
|                 | Set | SYNC ON G オフ | BE EF | 03 | 06 00 | 5E D7      | 01 00 | 10 20 | 02 00         |
|                 |     | Get          | BE EF | 03 | 06 00 | 0D D6      | 02 00 | 10 20 | 00 00         |
|                 | Cot | オート          | BE EF | 03 | 06 00 | 32 D7      | 01 00 | 11 20 | 03 00         |
|                 | Set | SYNC ON G オフ | BE EF | 03 | 06 00 | A2 D6      | 01 00 | 11 20 | 02 00         |
|                 |     | Get          | BE EF | 03 | 06 00 | F1 D7      | 02 00 | 11 20 | 00 00         |
|                 | Cot | 無効           | BE EF | 03 | 06 00 | 3B C2      | 01 00 | 50 30 | 00 00         |
|                 | Set | 有効           | BE EF | 03 | 06 00 | AB C3      | 01 00 | 50 30 | 01 00         |
|                 |     | Get          | BE EF | 03 | 06 00 | 08 C2      | 02 00 | 50 30 | 00 00         |
|                 | Cot | 無効           | BE EF | 03 | 06 00 | 0B C3      | 01 00 | 54 30 | 00 00         |
|                 | Set | 有効           | BE EF | 03 | 06 00 | 9B C2      | 01 00 | 54 30 | 01 00         |
|                 |     | Get          | BE EF | 03 | 06 00 | 38 C3      | 02 00 | 54 30 | 00 00         |
|                 | Sot | オフ           | BE EF | 03 | 06 00 | 7F C2      | 01 00 | 53 30 | 00 00         |
|                 | Jei | オン           | BE EF | 03 | 06 00 | EF C3      | 01 00 | 53 30 | 01 00         |
|                 |     | Get          | BE EF | 03 | 06 00 | 4C C2      | 02 00 | 53 30 | 00 00         |
| オートキーストン実行      |     | Execute      | BE EF | 03 | 06 00 | E5 D1      | 06 00 | 0D 20 | 00 00         |
|                 | Set | オフ           | BE EF | 03 | 06 00 | EA D1      | 01 00 | 0F 20 | 00 00         |
| オートキーストン        |     | オン           | BE EF | 03 | 06 00 | 7A D0      | 01 00 | 0F 20 | 01 00         |
|                 |     | Get          | BE EF | 03 | 06 00 | D9 D1      | 02 00 | 0F 20 | 00 00         |
|                 |     | Get          | BE EF | 03 | 06 00 | B9 D3      | 02 00 | 07 20 | 00 00         |
| = 垂直キーストン       |     | Increment    | BE EF | 03 | 06 00 | DF D3      | 04 00 | 07 20 | 00 00         |
|                 |     | Decrement    | BE EF | 03 | 06 00 | 0E D2      | 05 00 | 07 20 | 00 00         |
| <br>リセット        |     | Execute      | BE EF | 03 | 06 00 | 08 D0      | 06 00 | 0C 70 | 00 00         |
|                 |     | Get          | BE EF | 03 | 06 00 | E9 D0      | 02 00 | 0B 20 | 00 00         |
| 水平キーストン         |     | Increment    | BE EF | 03 | 06 00 | 8F D0      | 04 00 | 0B 20 | 00 00         |
|                 |     | Decrement    | BE EF | 03 | 06 00 | 5E D1      | 05 00 | 0B 20 | 00 00         |
| 水平キーストン<br>リセット |     | Execute      | BE EF | 03 | 06 00 | 98 D8      | 06 00 | 20 70 | 00 00         |
|                 | Sot | Disable      | BE EF | 03 | 06 00 | FE 88      | 01 00 | 20 21 | 00 00         |
| コーナーフィット        | Set | Enable       | BE EF | 03 | 06 00 | 6E 89      | 01 00 | 20 21 | 01 00         |
| コーナーフィット        |     | Get          | BE EF | 03 | 06 00 | CD 88      | 02 00 | 20 21 | 00 00         |

|                         | オペレーションタイプ |       | ヘッ | ダコード  |            | -     | コマンドラ | データ           |
|-------------------------|------------|-------|----|-------|------------|-------|-------|---------------|
| 項目名                     | 設定内容       |       |    |       | CRC<br>フラグ | アクション | タイプ   | セッティング<br>コード |
|                         | Get        | BE EF | 03 | 06 00 | 31 89      | 02 00 | 21 21 | 00 00         |
| ユーノーフィット<br>  左ト隅水平位置   | Increment  | BE EF | 03 | 06 00 | 57 89      | 04 00 | 21 21 | 00 00         |
|                         | Decrement  | BE EF | 03 | 06 00 | 86 88      | 05 00 | 21 21 | 00 00         |
|                         | Get        | BE EF | 03 | 06 00 | 75 89      | 02 00 | 22 21 | 00 00         |
| - コーノーフィット<br>- 左上隅垂直位置 | Increment  | BE EF | 03 | 06 00 | 13 89      | 04 00 | 22 21 | 00 00         |
|                         | Decrement  | BE EF | 03 | 06 00 | C2 88      | 05 00 | 22 21 | 00 00         |
|                         | Get        | BE EF | 03 | 06 00 | 89 88      | 02 00 | 23 21 | 00 00         |
| コーナーフィット<br>  右上隅水平位置   | Increment  | BE EF | 03 | 06 00 | EF 88      | 04 00 | 23 21 | 00 00         |
|                         | Decrement  | BE EF | 03 | 06 00 | 3E 89      | 05 00 | 23 21 | 00 00         |
|                         | Get        | BE EF | 03 | 06 00 | FD 89      | 02 00 | 24 21 | 00 00         |
| 」ーナーフィット<br>  ち上隅垂直位置   | Increment  | BE EF | 03 | 06 00 | 9B 89      | 04 00 | 24 21 | 00 00         |
|                         | Decrement  | BE EF | 03 | 06 00 | 4A 88      | 05 00 | 24 21 | 00 00         |
|                         | Get        | BE EF | 03 | 06 00 | 01 88      | 02 00 | 25 21 | 00 00         |
| 」ーナーフィット<br>  左下隅水平位置   | Increment  | BE EF | 03 | 06 00 | 67 88      | 04 00 | 25 21 | 00 00         |
|                         | Decrement  | BE EF | 03 | 06 00 | B6 89      | 05 00 | 25 21 | 00 00         |
|                         | Get        | BE EF | 03 | 06 00 | 45 88      | 02 00 | 26 21 | 00 00         |
| 」ーナーノイット<br>  左下隅垂直位置   | Increment  | BE EF | 03 | 06 00 | 23 88      | 04 00 | 26 21 | 00 00         |
|                         | Decrement  | BE EF | 03 | 06 00 | F2 89      | 05 00 | 26 21 | 00 00         |
|                         | Get        | BE EF | 03 | 06 00 | B9 89      | 02 00 | 27 21 | 00 00         |
| 」ーナーフィット<br>  方下隅水平位置   | Increment  | BE EF | 03 | 06 00 | DF 89      | 04 00 | 27 21 | 00 00         |
|                         | Decrement  | BE EF | 03 | 06 00 | 0E 88      | 05 00 | 27 21 | 00 00         |
|                         | Get        | BE EF | 03 | 06 00 | AD 8A      | 02 00 | 28 21 | 00 00         |
| 」ーナーノイット<br>  方下隅垂直位置   | Increment  | BE EF | 03 | 06 00 | CB 8A      | 04 00 | 28 21 | 00 00         |
|                         | Decrement  | BE EF | 03 | 06 00 | 1A 8B      | 05 00 | 28 21 | 00 00         |
| コーナーフィット<br>四隅位置リセット    | Execute    | BE EF | 03 | 06 00 | D5 8A      | 06 00 | 29 21 | 00 00         |
|                         | Get        | BE EF | 03 | 06 00 | 31 97      | 02 00 | 41 21 | 00 00         |
| 」ーナーノイット<br>  左辺たわみ量    | Increment  | BE EF | 03 | 06 00 | 57 97      | 04 00 | 41 21 | 00 00         |
| 工地でが重                   | Decrement  | BE EF | 03 | 06 00 | 86 96      | 05 00 | 41 21 | 00 00         |
|                         | Get        | BE EF | 03 | 06 00 | 75 97      | 02 00 | 42 21 | 00 00         |
| 」ーナーノイット<br>  ち辺たわみ量    | Increment  | BE EF | 03 | 06 00 | 13 97      | 04 00 | 42 21 | 00 00         |
| 100721009里              | Decrement  | BE EF | 03 | 06 00 | C2 96      | 05 00 | 42 21 | 00 00         |
| コーナーフィット                | Get        | BE EF | 03 | 06 00 | 89 96      | 02 00 | 43 21 | 00 00         |
| 左右辺たわみ                  | Increment  | BE EF | 03 | 06 00 | EF 96      | 04 00 | 43 21 | 00 00         |
| 中心位置                    | Decrement  | BE EF | 03 | 06 00 | 3E 97      | 05 00 | 43 21 | 00 00         |
|                         | Get        | BE EF | 03 | 06 00 | FD 97      | 02 00 | 44 21 | 00 00         |
| コーナーフィット<br>  F辺たわみ量    | Increment  | BE EF | 03 | 06 00 | 9B 97      | 04 00 | 44 21 | 00 00         |
| 上だでつりま                  | Decrement  | BE EF | 03 | 06 00 | 4A 96      | 05 00 | 44 21 | 00 00         |

|                       | オ        | ペレーションタイプ     |       | ヘッ | ダコード  |       | _     | コマンドテ | ータ     |
|-----------------------|----------|---------------|-------|----|-------|-------|-------|-------|--------|
| 項目名                   |          | 設定内容          |       |    |       | CRC   | アクション | タイプ   | セッティング |
|                       |          | Cot           | RE EE | 03 | 06.00 | 01.06 | 02.00 | 45 21 |        |
| コーナーフィット              |          |               |       | 03 | 06 00 | 67.06 | 02 00 | 45 21 | 00 00  |
| 下辺たわみ量                |          |               |       | 03 | 00 00 | D/ 90 | 04 00 | 40 21 | 00 00  |
|                       |          | Decrement     | BE EF | 03 | 06 00 | B6 97 | 05 00 | 45 21 | 00 00  |
| コーナーフィット              |          | Get           | BE EF | 03 | 06 00 | 45 96 | 02 00 | 46 21 | 00 00  |
| 上下辺たわみ                |          | Increment     | BE EF | 03 | 06 00 | 23 96 | 04 00 | 46 21 | 00 00  |
|                       |          | Decrement     | BE EF | 03 | 06 00 | F2 97 | 05 00 | 46 21 | 00 00  |
| コーナーフィット<br>四辺たわみリセット |          | Execute       | BE EF | 03 | 06 00 | 3D 96 | 06 00 | 47 21 | 00 00  |
|                       | Cot      | オフ            | BE EF | 03 | 06 00 | FB 27 | 01 00 | 10 33 | 00 00  |
| オートエコモード              | Set      | オン            | BE EF | 03 | 06 00 | 6B 26 | 01 00 | 10 33 | 01 00  |
|                       |          | Get           | BE EF | 03 | 06 00 | C8 27 | 02 00 | 10 33 | 00 00  |
|                       |          | ノーマル          | BE EF | 03 | 06 00 | 3B 23 | 01 00 | 00 33 | 00 00  |
|                       | Sot      | IJ            | BE EF | 03 | 06 00 | AB 22 | 01 00 | 00 33 | 01 00  |
| エコモード                 | Joel     | インテリジェントエコ    | BE EF | 03 | 06 00 | FB 2E | 01 00 | 00 33 | 10 00  |
|                       |          | セーバー          | BE EF | 03 | 06 00 | FB 3A | 01 00 | 00 33 | 20 00  |
|                       |          | Get           | BE EF | 03 | 06 00 | 08 23 | 02 00 | 00 33 | 00 00  |
|                       |          | 前面投射 / 机上     | BE EF | 03 | 06 00 | C7 D2 | 01 00 | 01 30 | 00 00  |
|                       | Sat      | 背面投射 / 机上     | BE EF | 03 | 06 00 | 57 D3 | 01 00 | 01 30 | 01 00  |
| 設置方法                  |          | 背面投射 / 天吊り    | BE EF | 03 | 06 00 | A7 D3 | 01 00 | 01 30 | 02 00  |
|                       |          | 前面投射 / 天吊り    | BE EF | 03 | 06 00 | 37 D2 | 01 00 | 01 30 | 03 00  |
|                       |          | Get           | BE EF | 03 | 06 00 | F4 D2 | 02 00 | 01 30 | 00 00  |
|                       | Sot      | 通常            | BE EF | 03 | 06 00 | D6 D2 | 01 00 | 01 60 | 00 00  |
| スタンバイモード              |          | 省電力           | BE EF | 03 | 06 00 | 46 D3 | 01 00 | 01 60 | 01 00  |
|                       |          | Get           | BE EF | 03 | 06 00 | E5 D2 | 02 00 | 01 60 | 00 00  |
|                       | Sot      | COMPUTER IN 1 | BE EF | 03 | 06 00 | 3E F4 | 01 00 | B0 20 | 00 00  |
|                       | 000      | オフ            | BE EF | 03 | 06 00 | CE B5 | 01 00 | B0 20 | FF 00  |
|                       |          | Get           | BE EF | 03 | 06 00 | OD F4 | 02 00 | B0 20 | 00 00  |
|                       | Sot      | COMPUTER IN2  | BE EF | 03 | 06 00 | CE F7 | 01 00 | B4 20 | 04 00  |
|                       |          | オフ            | BE EF | 03 | 06 00 | FE B4 | 01 00 | B4 20 | FF 00  |
|                       |          | Get           | BE EF | 03 | 06 00 | 3D F5 | 02 00 | B4 20 | 00 00  |
|                       |          | COMPUTER IN 1 | BE EF | 03 | 06 00 | 1A F6 | 01 00 | BB 20 | 00 00  |
| モニターアウト-              | Set      | COMPUTER IN2  | BE EF | 03 | 06 00 | DA F4 | 01 00 | BB 20 | 04 00  |
| LAN                   |          | オフ            | BE EF | 03 | 06 00 | EA B7 | 01 00 | BB 20 | FF 00  |
|                       |          | Get           | BE EF | 03 | 06 00 | 29 F6 | 02 00 | BB 20 | 00 00  |
|                       |          | COMPUTER IN 1 | BE EF | 03 | 06 00 | B6 F4 | 01 00 | B6 20 | 00 00  |
| モニターアウト-              | Set      | COMPUTER IN2  | BE EF | 03 | 06 00 | 76 F6 | 01 00 | B6 20 | 04 00  |
| USB TYPE A            | L        | オフ            | BE EF | 03 | 06 00 | 46 B5 | 01 00 | B6 20 | FF 00  |
|                       |          | Get           | BE EF | 03 | 06 00 | 85 F4 | 02 00 | B6 20 | 00 00  |
|                       |          | COMPUTER IN1  | BE EF | 03 | 06 00 | 6E F7 | 01 00 | BC 20 | 00 00  |
| モニターアウト -             | Set      |               | BE EF | 03 | 06 00 | AE F5 | 01 00 | BC 20 | 04 00  |
| USB IYPE B            | <u> </u> | オフ            | BE EF | 03 | 06 00 | 9E B6 | 01 00 | BC 20 | FF 00  |
|                       |          | Get           | BE EF | 03 | 06 00 | 5D F7 | 02 00 | BC 20 | 00 00  |

|                                       | オ⁄  | ペレーションタイプ     |       | ヘッ | ダコード  |            | -     | コマンドラ | データ           |
|---------------------------------------|-----|---------------|-------|----|-------|------------|-------|-------|---------------|
| 項目名                                   |     | 設定内容          |       |    |       | CRC<br>フラグ | アクション | タイプ   | セッティング<br>コード |
|                                       |     | COMPUTER IN 1 | BE EF | 03 | 06 00 | 7A F4      | 01 00 | B3 20 | 00 00         |
| モニターアウト -                             | Set | COMPUTER IN2  | BE EF | 03 | 06 00 | BA F6      | 01 00 | B3 20 | 04 00         |
| HDMI                                  |     | オフ            | BE EF | 03 | 06 00 | 8A B5      | 01 00 | B3 20 | FF 00         |
|                                       |     | Get           | BE EF | 03 | 06 00 | 49 F4      | 02 00 | B3 20 | 00 00         |
|                                       |     | COMPUTER IN 1 | BE EF | 03 | 06 00 | F2 F4      | 01 00 | B5 20 | 00 00         |
| モニターアウト-                              | Set | COMPUTER IN2  | BE EF | 03 | 06 00 | 32 F6      | 01 00 | B5 20 | 04 00         |
| COMPONENT                             |     | オフ            | BE EF | 03 | 06 00 | 02 B5      | 01 00 | B5 20 | FF 00         |
|                                       |     | Get           | BE EF | 03 | 06 00 | C1 F4      | 02 00 | B5 20 | 00 00         |
|                                       |     | COMPUTER IN 1 | BE EF | 03 | 06 00 | 86 F5      | 01 00 | B2 20 | 00 00         |
| モニターアウト-                              | Set | COMPUTER IN2  | BE EF | 03 | 06 00 | 46 F7      | 01 00 | B2 20 | 04 00         |
| S-VIDEO                               |     | オフ            | BE EF | 03 | 06 00 | 76 B4      | 01 00 | B2 20 | FF 00         |
|                                       |     | Get           | BE EF | 03 | 06 00 | B5 F5      | 02 00 | B2 20 | 00 00         |
|                                       |     | COMPUTER IN 1 | BE EF | 03 | 06 00 | C2 F5      | 01 00 | B1 20 | 00 00         |
| モニターアウト-                              | Set | COMPUTER IN2  | BE EF | 03 | 06 00 | 02 F7      | 01 00 | B1 20 | 04 00         |
| VIDEO                                 |     | オフ            | BE EF | 03 | 06 00 | 32 B4      | 01 00 | B1 20 | FF 00         |
|                                       |     | Get           | BE EF | 03 | 06 00 | F1 F5      | 02 00 | B1 20 | 00 00         |
|                                       |     | COMPUTER IN 1 | BE EF | 03 | 06 00 | 2A F7      | 01 00 | BF 20 | 00 00         |
| モニターアウト-                              | Set | COMPUTER IN2  | BE EF | 03 | 06 00 | EA F5      | 01 00 | BF 20 | 04 00         |
| スタンバイ                                 |     | オフ            | BE EF | 03 | 06 00 | DA B6      | 01 00 | BF 20 | FF 00         |
|                                       |     | Get           | BE EF | 03 | 06 00 | 19 F7      | 02 00 | BF 20 | 00 00         |
| 立旦                                    |     | Get           | BE EF | 03 | 06 00 | CD CC      | 02 00 | 60 20 | 00 00         |
|                                       |     | Increment     | BE EF | 03 | 06 00 | AB CC      | 04 00 | 60 20 | 00 00         |
|                                       |     | Decrement     | BE EF | 03 | 06 00 | 7A CD      | 05 00 | 60 20 | 00 00         |
| 立旦                                    |     | Get           | BE EF | 03 | 06 00 | FD CD      | 02 00 | 64 20 | 00 00         |
| 日里-<br>COMPLITER INI2                 |     | Increment     | BE EF | 03 | 06 00 | 9B CD      | 04 00 | 64 20 | 00 00         |
|                                       |     | Decrement     | BE EF | 03 | 06 00 | 4A CC      | 05 00 | 64 20 | 00 00         |
|                                       |     | Get           | BE EF | 03 | 06 00 | E9 CE      | 02 00 | 6B 20 | 00 00         |
| 音量 - LAN                              |     | Increment     | BE EF | 03 | 06 00 | 8F CE      | 04 00 | 6B 20 | 00 00         |
|                                       |     | Decrement     | BE EF | 03 | 06 00 | 5E CF      | 05 00 | 6B 20 | 00 00         |
|                                       |     | Get           | BE EF | 03 | 06 00 | 45 CC      | 02 00 | 66 20 | 00 00         |
| 音量 - USB TYPE A                       |     | Increment     | BE EF | 03 | 06 00 | 23 CC      | 04 00 | 66 20 | 00 00         |
|                                       |     | Decrement     | BE EF | 03 | 06 00 | F2 CD      | 05 00 | 66 20 | 00 00         |
|                                       |     | Get           | BE EF | 03 | 06 00 | 9D CF      | 02 00 | 6C 20 | 00 00         |
| 音量 - USB TYPE B                       |     | Increment     | BE EF | 03 | 06 00 | FB CF      | 04 00 | 6C 20 | 00 00         |
|                                       |     | Decrement     | BE EF | 03 | 06 00 | 2A CE      | 05 00 | 6C 20 | 00 00         |
| · · · · · · · · · · · · · · · · · · · |     | Get           | BE EF | 03 | 06 00 | 01 CC      | 02 00 | 65 20 | 00 00         |
|                                       |     | Increment     | BE EF | 03 | 06 00 | 67 CC      | 04 00 | 65 20 | 00 00         |
|                                       |     | Decrement     | BE EF | 03 | 06 00 | B6 CD      | 05 00 | 65 20 | 00 00         |
|                                       |     | Get           | BE EF | 03 | 06 00 | 75 CD      | 02 00 | 62 20 | 00 00         |
| 音量 -S-VIDEO                           |     | Increment     | BE EF | 03 | 06 00 | 13 CD      | 04 00 | 62 20 | 00 00         |
|                                       |     | Decrement     | BE EF | 03 | 06 00 | C2 CC      | 05 00 | 62 20 | 00 00         |
|                                       |     | Get           | BE EF | 03 | 06 00 | 31 CD      | 02 00 | 61 20 | 00 00         |
| 音量 -VIDEO                             |     | Increment     | BE EF | 03 | 06 00 | 57 CD      | 04 00 | 61 20 | 00 00         |
|                                       |     | Decrement     | BE EF | 03 | 06 00 | 86 CC      | 05 00 | 61 20 | 00 00         |

|                     | オ   | ペレーションタイプ     |       | ヘッ | ダコード  |            | -     | コマンドラ | データ           |
|---------------------|-----|---------------|-------|----|-------|------------|-------|-------|---------------|
| 項目名                 |     | 設定内容          |       |    |       | CRC<br>フラグ | アクション | タイプ   | セッティング<br>コード |
|                     |     | Get           | BE EF | 03 | 06 00 | 89 CC      | 02 00 | 63 20 | 00 00         |
| 音量 - HDMI           |     | Increment     | BE EF | 03 | 06 00 | EF CC      | 04 00 | 63 20 | 00 00         |
|                     |     | Decrement     | BE EF | 03 | 06 00 | 3E CD      | 05 00 | 63 20 | 00 00         |
|                     |     | Get           | BE EF | 03 | 06 00 | D9 CF      | 02 00 | 6F 20 | 00 00         |
| 音量 - スタンバイ          |     | Increment     | BE EF | 03 | 06 00 | BF CF      | 04 00 | 6F 20 | 00 00         |
|                     |     | Decrement     | BE EF | 03 | 06 00 | 6E CE      | 05 00 | 6F 20 | 00 00         |
|                     |     | Get           | BE EF | 03 | 06 00 | CD C3      | 02 00 | 50 20 | 00 00         |
| 音量 - ALL            |     | Increment     | BE EF | 03 | 06 00 | AB C3      | 04 00 | 50 20 | 00 00         |
|                     |     | Decrement     | BE EF | 03 | 06 00 | 7A C2      | 05 00 | 50 20 | 00 00         |
|                     | 0   | 通常            | BE EF | 03 | 06 00 | 46 D3      | 01 00 | 02 20 | 00 00         |
| 消音                  | Set | 消音            | BE EF | 03 | 06 00 | D6 D2      | 01 00 | 02 20 | 01 00         |
|                     |     | Get           | BE EF | 03 | 06 00 | 75 D3      | 02 00 | 02 20 | 00 00         |
|                     | 0+  | オン            | BE EF | 03 | 06 00 | FE D4      | 01 00 | 1C 20 | 01 00         |
| スピーカー               | Set | オフ            | BE EF | 03 | 06 00 | 6E D5      | 01 00 | 1C 20 | 00 00         |
|                     |     | Get           | BE EF | 03 | 06 00 | 5D D5      | 02 00 | 1C 20 | 00 00         |
|                     |     | AUDIO IN 1    | BE EF | 03 | 06 00 | 6E DC      | 01 00 | 30 20 | 01 00         |
|                     |     | AUDIO IN2     | BE EF | 03 | 06 00 | 9E DC      | 01 00 | 30 20 | 02 00         |
|                     | Set | AUDIO IN3     | BE EF | 03 | 06 00 | 0E DD      | 01 00 | 30 20 | 03 00         |
|                     |     | オフ            | BE EF | 03 | 06 00 | FE DD      | 01 00 | 30 20 | 00 00         |
|                     |     | Get           | BE EF | 03 | 06 00 | CD DD      | 02 00 | 30 20 | 00 00         |
|                     |     | AUDIO IN 1    | BE EF | 03 | 06 00 | 5E DD      | 01 00 | 34 20 | 01 00         |
|                     | Cat | AUDIO IN2     | BE EF | 03 | 06 00 | AE DD      | 01 00 | 34 20 | 02 00         |
|                     | Set | AUDIO IN3     | BE EF | 03 | 06 00 | 3E DC      | 01 00 | 34 20 | 03 00         |
|                     |     | オフ            | BE EF | 03 | 06 00 | CE DC      | 01 00 | 34 20 | 00 00         |
|                     |     | Get           | BE EF | 03 | 06 00 | FD DC      | 02 00 | 34 20 | 00 00         |
|                     |     | AUDIO IN 1    | BE EF | 03 | 06 00 | 4A DE      | 01 00 | 3B 20 | 01 00         |
|                     |     | AUDIO IN2     | BE EF | 03 | 06 00 | BA DE      | 01 00 | 3B 20 | 02 00         |
|                     | Set | AUDIO IN3     | BE EF | 03 | 06 00 | 2A DF      | 01 00 | 3B 20 | 03 00         |
| 目 日 一 八 月 武 上 - LAN |     | 音声 LAN        | BE EF | 03 | 06 00 | 8A D3      | 01 00 | 3B 20 | 11 00         |
|                     |     | オフ            | BE EF | 03 | 06 00 | DA DF      | 01 00 | 3B 20 | 00 00         |
|                     |     | Get           | BE EF | 03 | 06 00 | E9 DF      | 02 00 | 3B 20 | 00 00         |
|                     |     | AUDIO IN 1    | BE EF | 03 | 06 00 | E6 DC      | 01 00 | 36 20 | 01 00         |
|                     |     | AUDIO IN2     | BE EF | 03 | 06 00 | 16 DC      | 01 00 | 36 20 | 02 00         |
| 音声入力設定 -            | Set | AUDIO IN3     | BE EF | 03 | 06 00 | 86 DD      | 01 00 | 36 20 | 03 00         |
| USB TYPE A          |     | 音声 USB TYPE A | BE EF | 03 | 06 00 | B6 D0      | 01 00 | 36 20 | 10 00         |
|                     |     | オフ            | BE EF | 03 | 06 00 | 76 DD      | 01 00 | 36 20 | 00 00         |
|                     |     | Get           | BE EF | 03 | 06 00 | 45 DD      | 02 00 | 36 20 | 00 00         |
|                     |     | AUDIO IN1     | BE EF | 03 | 06 00 | 3E DF      | 01 00 | 3C 20 | 01 00         |
|                     |     | AUDIO IN2     | BE EF | 03 | 06 00 | CE DF      | 01 00 | 3C 20 | 02 00         |
| 音声入力設定 -            | Set | AUDIO IN3     | BE EF | 03 | 06 00 | 5E DE      | 01 00 | 3C 20 | 03 00         |
| USB TYPE B          |     | 音声 USB TYPE B | BE EF | 03 | 06 00 | 0E D2      | 01 00 | 3C 20 | 12 00         |
|                     |     | オフ            | BE EF | 03 | 06 00 | AE DE      | 01 00 | 3C 20 | 00 00         |
|                     |     | Get           | BE EF | 03 | 06 00 | 9D DE      | 02 00 | 3C 20 | 00 00         |

|                            | オ⁄   | ペレーションタイプ  |       | ヘッ | ダコード  |            |       | コマンドラ | データ           |
|----------------------------|------|------------|-------|----|-------|------------|-------|-------|---------------|
| 目目名<br>目目名                 |      | 設定内容       |       |    |       | CRC<br>フラグ | アクション | タイプ   | セッティング<br>コード |
|                            |      | AUDIO IN 1 | BE EF | 03 | 06 00 | 2A DC      | 01 00 | 33 20 | 01 00         |
|                            |      | AUDIO IN2  | BE EF | 03 | 06 00 | DA DC      | 01 00 | 33 20 | 02 00         |
|                            | Set  | AUDIO IN3  | BE EF | 03 | 06 00 | 4A DD      | 01 00 | 33 20 | 03 00         |
| 日円八刀設走 - NUIVII<br>        |      | 音声 HDMI    | BE EF | 03 | 06 00 | 7A C4      | 01 00 | 33 20 | 20 00         |
|                            |      | オフ         | BE EF | 03 | 06 00 | BA DD      | 01 00 | 33 20 | 00 00         |
|                            |      | Get        | BE EF | 03 | 06 00 | 89 DD      | 02 00 | 33 20 | 00 00         |
|                            |      | AUDIO IN 1 | BE EF | 03 | 06 00 | A2 DC      | 01 00 | 35 20 | 01 00         |
| 立圭スも乳中                     | Sot  | AUDIO IN2  | BE EF | 03 | 06 00 | 52 DC      | 01 00 | 35 20 | 02 00         |
|                            | Jei  | AUDIO IN3  | BE EF | 03 | 06 00 | C2 DD      | 01 00 | 35 20 | 03 00         |
|                            |      | オフ         | BE EF | 03 | 06 00 | 32 DD      | 01 00 | 35 20 | 00 00         |
|                            |      | Get        | BE EF | 03 | 06 00 | 01 DD      | 02 00 | 35 20 | 00 00         |
|                            |      | AUDIO IN 1 | BE EF | 03 | 06 00 | D6 DD      | 01 00 | 32 20 | 01 00         |
| 辛吉入力設定                     | Sot  | AUDIO IN2  | BE EF | 03 | 06 00 | 26 DD      | 01 00 | 32 20 | 02 00         |
| S-VIDEO                    | JUEL | AUDIO IN3  | BE EF | 03 | 06 00 | B6 DC      | 01 00 | 32 20 | 03 00         |
| O VIDEO                    |      | オフ         | BE EF | 03 | 06 00 | 46 DC      | 01 00 | 32 20 | 00 00         |
|                            |      | Get        | BE EF | 03 | 06 00 | 75 DC      | 02 00 | 32 20 | 00 00         |
|                            |      | AUDIO IN 1 | BE EF | 03 | 06 00 | 92 DD      | 01 00 | 31 20 | 01 00         |
| 立吉しも部中                     | Sot  | AUDIO IN2  | BE EF | 03 | 06 00 | 62 DD      | 01 00 | 31 20 | 02 00         |
|                            | JOEL | AUDIO IN3  | BE EF | 03 | 06 00 | F2 DC      | 01 00 | 31 20 | 03 00         |
| VIDEO                      |      | オフ         | BE EF | 03 | 06 00 | 02 DC      | 01 00 | 31 20 | 00 00         |
|                            |      | Get        | BE EF | 03 | 06 00 | 31 DC      | 02 00 | 31 20 | 00 00         |
|                            |      | AUDIO IN 1 | BE EF | 03 | 06 00 | 7A DF      | 01 00 | 3F 20 | 01 00         |
| 立吉しも乳中                     | Sot  | AUDIO IN2  | BE EF | 03 | 06 00 | 8A DF      | 01 00 | 3F 20 | 02 00         |
| 日 戸 八 川 政 上 -<br>フ ク ン バ イ | Joel | AUDIO IN3  | BE EF | 03 | 06 00 | 1A DE      | 01 00 | 3F 20 | 03 00         |
|                            |      | オフ         | BE EF | 03 | 06 00 | EA DE      | 01 00 | 3F 20 | 00 00         |
|                            |      | Get        | BE EF | 03 | 06 00 | D9 DE      | 02 00 | 3F 20 | 00 00         |
|                            | Sot  | 無効         | BE EF | 03 | 06 00 | BA F0      | 01 00 | A3 20 | 00 00         |
| LAN 音声有効                   | Jet  | 有効         | BE EF | 03 | 06 00 | 2A F1      | 01 00 | A3 20 | 01 00         |
|                            |      | Get        | BE EF | 03 | 06 00 | 89 F0      | 02 00 | A3 20 | 00 00         |
|                            | Cot  | 無効         | BE EF | 03 | 06 00 | CE F1      | 01 00 | A4 20 | 00 00         |
| USB I YPE A<br>辛苦右効        | Joel | 有効         | BE EF | 03 | 06 00 | 5E F0      | 01 00 | A4 20 | 01 00         |
| 日戶有効                       |      | Get        | BE EF | 03 | 06 00 | FD F1      | 02 00 | A4 20 | 00 00         |
|                            | Cot  | 無効         | BE EF | 03 | 06 00 | 32 F0      | 01 00 | A5 20 | 00 00         |
| USB I YPE B<br>辛苦方効        | Set  | 有効         | BE EF | 03 | 06 00 | A2 F1      | 01 00 | A5 20 | 01 00         |
| 日户有劝                       |      | Get        | BE EF | 03 | 06 00 | 01 F0      | 02 00 | A5 20 | 00 00         |
|                            | Cot  | 無効         | BE EF | 03 | 06 00 | 02 F1      | 01 00 | A1 20 | 00 00         |
| マイクレベル                     | Set  | 有効         | BE EF | 03 | 06 00 | 92 F0      | 01 00 | A1 20 | 01 00         |
|                            |      | Get        | BE EF | 03 | 06 00 | 31 F1      | 02 00 | A1 20 | 00 00         |
|                            |      | Get        | BE EF | 03 | 06 00 | 75 F1      | 02 00 | A2 20 | 00 00         |
| マイク音量                      |      | Increment  | BE EF | 03 | 06 00 | 13 F1      | 04 00 | A2 20 | 00 00         |
|                            |      | Decrement  | BE EF | 03 | 06 00 | C2 F0      | 05 00 | A2 20 | 00 00         |

|                  |     | オペレーションタイプ    |            | ヘッダコード     |          |            |       | コマンドデータ |               |  |
|------------------|-----|---------------|------------|------------|----------|------------|-------|---------|---------------|--|
| 項目名              |     | 設定内容          |            |            |          | CRC<br>フラグ | アクション | タイプ     | セッティング<br>コード |  |
|                  |     | ENGLISH       | BE EF      | 03         | 06 00    | F7 D3      | 01 00 | 05 30   | 00 00         |  |
|                  |     | FRANÇAIS      | BE EF      | 03         | 06 00    | 67 D2      | 01 00 | 05 30   | 01 00         |  |
|                  |     | DEUTSCH       | BE EF      | 03         | 06 00    | 97 D2      | 01 00 | 05 30   | 02 00         |  |
|                  |     | ESPAÑOL       | BE EF      | 03         | 06 00    | 07 D3      | 01 00 | 05 30   | 03 00         |  |
|                  |     | ITALIANO      | BE EF      | 03         | 06 00    | 37 D1      | 01 00 | 05 30   | 04 00         |  |
|                  |     | NORSK         | BE EF      | 03         | 06 00    | A7 D0      | 01 00 | 05 30   | 05 00         |  |
|                  |     | NEDERLANDS    | BE EF      | 03         | 06 00    | 57 D0      | 01 00 | 05 30   | 06 00         |  |
|                  |     | PORTUGUÊS     | BE EF      | 03         | 06 00    | C7 D1      | 01 00 | 05 30   | 07 00         |  |
|                  |     |               | BE EF      | 03         | 06 00    | 37 D4      | 01 00 | 05 30   | 08 00         |  |
|                  |     |               | BE EF      | 03         | 06 00    | A7 D5      | 01 00 | 05 30   | 09 00         |  |
|                  |     |               | BE EF      | 03         | 06 00    | 37 DE      | 01 00 | 05 30   | 10 00         |  |
|                  |     | 하글            | BE EF      | 03         | 06 00    | 57 D5      | 01 00 | 05 30   | 0A 00         |  |
|                  |     | SVENSKA       | BE EF      | 03         | 06 00    | C7 D4      | 01 00 | 05 30   | 0B 00         |  |
|                  |     | РУССКИЙ       | BE EF      | 03         | 06 00    | F7 D6      | 01 00 | 05 30   | 0C 00         |  |
|                  |     | SUOMI         | BE EF      | 03         | 06 00    | 67 D7      | 01 00 | 05 30   | 0D 00         |  |
|                  |     | POLSKI        | BE EF      | 03         | 06 00    | 97 D7      | 01 00 | 05 30   | 0E 00         |  |
|                  | Set | TÜBKCE        | BF FF      | 03         | 06 00    | 07 D6      | 01 00 | 05 30   | 0E 00         |  |
|                  |     | DANSK         | BE EF      | 03         | 06 00    | A7 DF      | 01 00 | 05 30   | 11 00         |  |
| 表示言語             |     | ČESKY         | BE EF      | 03         | 06 00    | 57 DF      | 01 00 | 05 30   | 12 00         |  |
|                  |     | MAGYAR        | BE EF      | 03         | 06 00    | C7 DE      | 01 00 | 05 30   | 13 00         |  |
|                  |     | ROMÂNĂ        | BE EF      | 03         | 06 00    | F7 DC      | 01 00 | 05 30   | 14 00         |  |
|                  |     | SLOVENSKI     | BF FF      | 03         | 06 00    | 67 DD      | 01 00 | 05 30   | 15 00         |  |
|                  |     | HRVATSKI      | BF FF      | 03         | 06 00    | 97 DD      | 01 00 | 05 30   | 16 00         |  |
|                  |     | ΕΛΛΗΝΙΚΑ      | BF FF      | 03         | 06 00    | 07 DC      | 01 00 | 05 30   | 17 00         |  |
|                  |     |               | BF FF      | 03         | 06 00    | F7 D9      | 01 00 | 05 30   | 18 00         |  |
|                  |     | FESTI         | BF FF      | 03         | 06 00    | 67 D8      | 01 00 | 05 30   | 19 00         |  |
|                  |     | LATVIEŠU      | BE EF      | 03         | 06 00    | 97 D8      | 01 00 | 05 30   | 1A 00         |  |
|                  |     | ไทย           | BE EF      | 03         | 06 00    | 07 D9      | 01 00 | 05 30   | 1B 00         |  |
|                  |     | اللغة العربية | BF FF      | 03         | 06 00    | 37 DB      | 01 00 | 05 30   | 10.00         |  |
|                  |     | فارسی         | BF FF      | 03         | 06 00    | A7 DA      | 01 00 | 05 30   | 1D 00         |  |
|                  |     | PORTUGUÊS BRA | BF FF      | 03         | 06 00    | 57 DA      | 01 00 | 05 30   | 1E 00         |  |
|                  |     | BAHASA IND    | BEEF       | 03         | 06 00    | C7 DB      | 01 00 | 05 30   | 1F 00         |  |
|                  |     | TIENG VIET    | BE EF      | 03         | 06 00    | 37 CA      | 01 00 | 05 30   | 20 00         |  |
|                  |     | Get           | BE EF      | 03         | 06 00    | C4 D3      | 02 00 | 05 30   | 00 00         |  |
|                  | 上記  | の表示言語は、一部対    | 」<br>対応してい | ,<br>,,なし) | <br>場合があ | ります。       |       |         | 1             |  |
|                  | 詳し  | くは本機のメニュー画    | 画面でご研      | 寉認く        | ださい。     |            |       |         |               |  |
|                  |     | Get           | BE EF      | 03         | 06 00    | 04 D7      | 02 00 | 15 30   | 00 00         |  |
| メニュー水平位置         |     | Increment     | BE EF      | 03         | 06 00    | 62 D7      | 04 00 | 15 30   | 00 00         |  |
|                  |     | Decrement     | BE EF      | 03         | 06 00    | B3 D6      | 05 00 | 15 30   | 00 00         |  |
| メニュー水平位置<br>リセット |     | Execute       | BE EF      | 03         | 06 00    | DC C6      | 06 00 | 43 70   | 00 00         |  |
|                  |     | Get           | BE EF      | 03         | 06 00    | 40 D7      | 02 00 | 16 30   | 00 00         |  |
| メニュー垂直位置         |     | Increment     | BE EF      | 03         | 06 00    | 26 D7      | 04 00 | 16 30   | 00 00         |  |
|                  |     | Decrement     | BE EF      | 03         | 06 00    | F7 D6      | 05 00 | 16 30   | 00 00         |  |
| メニュー垂直位置<br>リセット |     | Execute       | BE EF      | 03         | 06 00    | A8 C7      | 06 00 | 44 70   | 00 00         |  |

|            | オペレーションタイプ |                     | ヘッダコード |    |       |            | コマンドデータ |       |               |
|------------|------------|---------------------|--------|----|-------|------------|---------|-------|---------------|
| 項目名        |            | 設定内容                |        |    |       | CRC<br>フラグ | アクション   | タイプ   | セッティング<br>コード |
|            |            | マイスクリーン             | BE EF  | 03 | 06 00 | FB CA      | 01 00   | 00 30 | 20 00         |
|            |            | オリジナル               | BE EF  | 03 | 06 00 | FB E2      | 01 00   | 00 30 | 40 00         |
| ブランク       | Set        | 青                   | BE EF  | 03 | 06 00 | CB D3      | 01 00   | 00 30 | 03 00         |
|            |            | 白白                  | BE EF  | 03 | 06 00 | 6B D0      | 01 00   | 00 30 | 05 00         |
|            |            | 黒                   | BE EF  | 03 | 06 00 | 9B D0      | 01 00   | 00 30 | 06 00         |
|            |            | Get                 | BE EF  | 03 | 06 00 | 08 D3      | 02 00   | 00 30 | 00 00         |
|            | Set        | オフ オフ               | BE EF  | 03 | 06 00 | FB D8      | 01 00   | 20 30 | 00 00         |
| ブランク オン/オフ |            | オン                  | BE EF  | 03 | 06 00 | 6B D9      | 01 00   | 20 30 | 01 00         |
|            |            | Get                 | BE EF  | 03 | 06 00 | C8 D8      | 02 00   | 20 30 | 00 00         |
|            |            | 青                   | BE EF  | 03 | 06 00 | 67 D1      | 01 00   | 0D 30 | 03 00         |
| オートブランク    | Set        | 白白                  | BE EF  | 03 | 06 00 | C7 D2      | 01 00   | 0D 30 | 05 00         |
|            |            | 黒                   | BE EF  | 03 | 06 00 | 37 D2      | 01 00   | 0D 30 | 06 00         |
|            |            | Get                 | BE EF  | 03 | 06 00 | A4 D1      | 02 00   | 0D 30 | 00 00         |
|            |            | マイスクリーン             | BE EF  | 03 | 06 00 | CB CB      | 01 00   | 04 30 | 20 00         |
| 初期画面       | Set        | オリジナル               | BE EF  | 03 | 06 00 | 0B D2      | 01 00   | 04 30 | 00 00         |
|            |            | 表示しない               | BE EF  | 03 | 06 00 | 9B D3      | 01 00   | 04 30 | 01 00         |
|            |            | Get                 | BE EF  | 03 | 06 00 | 38 D2      | 02 00   | 04 30 | 00 00         |
|            | Set        | 無効                  | BE EF  | 03 | 06 00 | 3B EF      | 01 00   | C0 30 | 00 00         |
| マイスクリーンロック |            | 有効                  | BE EF  | 03 | 06 00 | AB EE      | 01 00   | C0 30 | 01 00         |
|            |            | Get                 | BE EF  | 03 | 06 00 | 08 EF      | 02 00   | C0 30 | 00 00         |
|            | Set        | 表示しない               | BE EF  | 03 | 06 00 | 8F D6      | 01 00   | 17 30 | 00 00         |
| メッセージ      |            | 表示する                | BE EF  | 03 | 06 00 | 1F D7      | 01 00   | 17 30 | 01 00         |
|            |            | Get                 | BE EF  | 03 | 06 00 | BC D6      | 02 00   | 17 30 | 00 00         |
|            |            | テストバターン             | BE EF  | 03 | 06 00 | 43 D9      | 01 00   | 22 30 | 00 00         |
|            |            |                     | BE EF  | 03 | 06 00 | D3 D8      | 01 00   | 22 30 | 01 00         |
|            |            | 京線 2                | BE EF  | 03 | 06 00 | 23 D8      | 01 00   | 22 30 | 02 00         |
|            |            | 点線 3                | BE EF  | 03 | 06 00 | B3 D9      | 01 00   | 22 30 | 03 00         |
|            | Set        | 京線 4                | BE EF  | 03 | 06 00 | 83 DB      | 01 00   | 22 30 | 04 00         |
| テンプレート     |            |                     | BEEF   | 03 | 06 00 | 13 DA      | 01 00   | 22 30 | 05 00         |
|            |            | <u>H2</u>           | BEEF   | 03 | 06 00 | E3 DA      | 01 00   | 22 30 | 06 00         |
|            |            |                     | BEEF   | 03 | 06 00 | 83 D4      | 01 00   | 22 30 | 10 00         |
|            |            |                     | BEEF   | 03 | 06 00 | 13 D5      | 0100    | 22 30 | 11.00         |
|            |            | <u> スタック</u>        | BE EF  | 03 | 06 00 | 83 C0      |         | 22 30 | 20 00         |
|            |            |                     | BE EF  | 03 | 06 00 | 70 D9      | 02 00   | 22 30 | 00 00         |
| テンプレート     | Set        |                     | BE EF  | 03 | 06 00 | BF D8      | 01 00   | 23 30 | 00 00         |
| オン/オフ      |            |                     | BE EF  | 03 | 06 00 | ZF D9      | 01 00   | 23 30 | 01 00         |
|            |            | Gel<br>一            |        | 03 | 06 00 |            | 02 00   | 23 30 | 00 00         |
| C.C.       | C ~+       |                     |        | 03 | 06 00 | FA 02      | 01.00   | 00 37 | 01.00         |
|            | Set        | 1辺                  |        | 03 | 06 00 | 0A 03      | 01.00   | 00 37 |               |
|            |            |                     |        | 03 |       | 9H 03      |         |       |               |
|            |            |                     |        | 03 | 06 00 | 04 42      | 02 00   | 00 3/ |               |
| C.C.       | Set        |                     |        | 03 | 00 00 | 06 40      | 01.00   |       |               |
| モード        |            | <u>テ</u> キスト<br>Cot |        | 03 | 06 00 | 90 0Z      |         | 01 37 |               |
|            |            | Gel                 | BE FL  | 03 | 00 00 | 35 63      | 02 00   | 013/  | 00 00         |

| オペレ              |      | ペレーションタイプ    | ヘッダコード |    |       |            | コマンドデータ |       | データ           |
|------------------|------|--------------|--------|----|-------|------------|---------|-------|---------------|
| 項目名              |      | 設定内容         |        |    |       | CRC<br>フラグ | アクション   | タイプ   | セッティング<br>コード |
|                  |      | 1            | BE EF  | 03 | 06 00 | D2 62      | 01 00   | 02 37 | 01 00         |
| CC               | Set  | 2            | BE EF  | 03 | 06 00 | 22 62      | 01 00   | 02 37 | 02 00         |
| チャンネル            |      | 3            | BE EF  | 03 | 06 00 | B2 63      | 01 00   | 02 37 | 03 00         |
|                  |      | 4            | BE EF  | 03 | 06 00 | 82 61      | 01 00   | 02 37 | 04 00         |
|                  |      | Get          | BE EF  | 03 | 06 00 | 71 63      | 02 00   | 02 37 | 00 00         |
|                  | Set  | 無効           | BE EF  | 03 | 06 00 | B6 D6      | 01 00   | 16 20 | 00 00         |
| オートサーチ           | 000  | 有効           | BE EF  | 03 | 06 00 | 26 D7      | 01 00   | 16 20 | 01 00         |
|                  |      | Get          | BE EF  | 03 | 06 00 | 85 D6      | 02 00   | 16 20 | 00 00         |
| ガイレクト            | Sot  | 無効           | BE EF  | 03 | 06 00 | 3B 89      | 01 00   | 20 31 | 00 00         |
| 「 ダイレクト<br>パワーオン | JOEL | 有効           | BE EF  | 03 | 06 00 | AB 88      | 01 00   | 20 31 | 01 00         |
|                  |      | Get          | BE EF  | 03 | 06 00 | 08 89      | 02 00   | 20 31 | 00 00         |
| -+ L             |      | Get          | BE EF  | 03 | 06 00 | 08 86      | 02 00   | 10 31 | 00 00         |
| ノート              |      | Increment    | BE EF  | 03 | 06 00 | 6E 86      | 04 00   | 10 31 | 00 00         |
|                  |      | Decrement    | BE EF  | 03 | 06 00 | BF 87      | 05 00   | 10 31 | 00 00         |
|                  | Cot  | マウス          | BE EF  | 03 | 06 00 | FF 23      | 01 00   | 50 26 | 00 00         |
| USB TYPE B       | Joer | USB ディスプレイ   | BE EF  | 03 | 06 00 | 6F 22      | 01 00   | 50 26 | 01 00         |
|                  |      | Get          | BE EF  | 03 | 06 00 | CC 23      | 02 00   | 50 26 | 00 00         |
| ランプ時間            |      | Get          | BE EF  | 03 | 06 00 | C2 FF      | 02 00   | 90 10 | 00 00         |
| ランプ時間 リセット       |      | Execute      | BE EF  | 03 | 06 00 | 58 DC      | 06 00   | 30 70 | 00 00         |
| フィルター時間          |      | Get          | BE EF  | 03 | 06 00 | C2 F0      | 02 00   | A0 10 | 00 00         |
| フィルター時間<br>リセット  |      | Execute      | BE EF  | 03 | 06 00 | 98 C6      | 06 00   | 40 70 | 00 00         |
|                  |      | COMPUTER IN1 | BE EF  | 03 | 06 00 | 3A 33      | 01 00   | 00 36 | 00 00         |
|                  |      | COMPUTER IN2 | BE EF  | 03 | 06 00 | FA 31      | 01 00   | 00 36 | 04 00         |
|                  |      | LAN          | BE EF  | 03 | 06 00 | 0A 34      | 01 00   | 00 36 | 0B 00         |
|                  |      | USB TYPE A   | BE EF  | 03 | 06 00 | 9A 30      | 01 00   | 00 36 | 06 00         |
|                  |      | USB TYPE B   | BE EF  | 03 | 06 00 | 3A 36      | 01 00   | 00 36 | 0C 00         |
|                  |      | HDMI         | BE EF  | 03 | 06 00 | CA 33      | 01 00   | 00 36 | 03 00         |
|                  |      | COMPONENT    | BE EF  | 03 | 06 00 | 6A 30      | 01 00   | 00 36 | 05 00         |
|                  |      | S-VIDEO      | BE EF  | 03 | 06 00 | 5A 32      | 01 00   | 00 36 | 02 00         |
|                  |      | VIDEO        | BE EF  | 03 | 06 00 | AA 32      | 01 00   | 00 36 | 01 00         |
|                  |      | スライドショー      | BE EF  | 03 | 06 00 | 9A 2B      | 01 00   | 00 36 | 22 00         |
|                  |      | マイ イメージ      | BE EF  | 03 | 06 00 | 5A 3D      | 01 00   | 00 36 | 16 00         |
|                  | Cot  | メッセンジャー      | BE EF  | 03 | 06 00 | AA 29      | 01 00   | 00 36 | 25 00         |
| マイボタン - 1        | Set  | インフォメーション    | BE EF  | 03 | 06 00 | FA 3E      | 01 00   | 00 36 | 10 00         |
|                  |      | オートキーストン実行   | BE EF  | 03 | 06 00 | 6A 3F      | 01 00   | 00 36 | 11 00         |
|                  |      | マイメモリー       | BE EF  | 03 | 06 00 | 9A 3F      | 01 00   | 00 36 | 12 00         |
|                  |      | アクティブアイリス    | BE EF  | 03 | 06 00 | AA 3D      | 01 00   | 00 36 | 15 00         |
|                  |      | 映像モード        | BE EF  | 03 | 06 00 | 0A 3E      | 01 00   | 00 36 | 13 00         |
|                  |      | フィルターリセット    | BE EF  | 03 | 06 00 | 3A 3C      | 01 00   | 00 36 | 14 00         |
|                  |      | AV ミュート      | BE EF  | 03 | 06 00 | AA 38      | 01 00   | 00 36 | 19 00         |
|                  |      | テンプレート       | BE EF  | 03 | 06 00 | CA 39      | 01 00   | 00 36 | 1B 00         |
|                  |      | マイク音量        | BE EF  | 03 | 06 00 | 9A 24      | 01 00   | 00 36 | 36 00         |
|                  |      |              | BE EF  | 03 | 06 00 | 9A 3A      | 01 00   | 00 36 | 1E 00         |
|                  |      | エコモード        | BE EF  | 03 | 06 00 | 0A 25      | 01 00   | 00 36 | 37 00         |
|                  |      | セーバーモード      | BE EF  | 03 | 06 00 | 6A 21      | 01 00   | 00 36 | 39 00         |
|                  |      | Get          | BE EF  | 03 | 06 00 | 09 33      | 02 00   | 00 36 | 00 00         |

|          | オ   | ペレーションタイプ     |       | ヘッ | ダコード  |            | コマンドデータ |       | データ           |
|----------|-----|---------------|-------|----|-------|------------|---------|-------|---------------|
| 項曰名      |     | 設定内容          |       |    |       | CRC<br>フラグ | アクション   | タイプ   | セッティング<br>コード |
|          |     | COMPUTER IN 1 | BE EF | 03 | 06 00 | C6 32      | 01 00   | 01 36 | 00 00         |
|          |     | COMPUTER IN2  | BE EF | 03 | 06 00 | 06 30      | 01 00   | 01 36 | 04 00         |
|          |     | LAN           | BE EF | 03 | 06 00 | F6 35      | 01 00   | 01 36 | 0B 00         |
|          |     | USB TYPE A    | BE EF | 03 | 06 00 | 66 31      | 01 00   | 01 36 | 06 00         |
|          |     | USB TYPE B    | BE EF | 03 | 06 00 | C6 37      | 01 00   | 01 36 | 0C 00         |
|          |     | HDMI          | BE EF | 03 | 06 00 | 36 32      | 01 00   | 01 36 | 03 00         |
|          |     | COMPONENT     | BE EF | 03 | 06 00 | 96 31      | 01 00   | 00 36 | 05 00         |
|          |     | S-VIDEO       | BE EF | 03 | 06 00 | A6 33      | 01 00   | 01 36 | 02 00         |
|          |     | VIDEO         | BE EF | 03 | 06 00 | 56 33      | 01 00   | 01 36 | 01 00         |
|          | Set | スライドショー       | BE EF | 03 | 06 00 | 66 2A      | 01 00   | 01 36 | 22 00         |
|          |     | マイ イメージ       | BE EF | 03 | 06 00 | A6 3C      | 01 00   | 01 36 | 16 00         |
|          |     | メッセンジャー       | BE EF | 03 | 06 00 | 56 28      | 01 00   | 01 36 | 25 00         |
| マイボタン -2 |     | インフォメーション     | BE EF | 03 | 06 00 | 06 3F      | 01 00   | 01 36 | 10 00         |
|          |     | オートキーストン実行    | BE EF | 03 | 06 00 | 96 3E      | 01 00   | 01 36 | 11 00         |
|          |     | マイメモリー        | BE EF | 03 | 06 00 | 66 3E      | 01 00   | 01 36 | 12 00         |
|          |     | アクティブアイリス     | BE EF | 03 | 06 00 | 56 3C      | 01 00   | 01 36 | 15 00         |
|          |     | 映像モード         | BE EF | 03 | 06 00 | F6 3F      | 01 00   | 01 36 | 13 00         |
|          |     | フィルターリセット     | BE EF | 03 | 06 00 | C6 3D      | 01 00   | 01 36 | 14 00         |
|          |     | AVミュート        | BE EF | 03 | 06 00 | 56 39      | 01 00   | 01 36 | 19 00         |
|          |     | テンプレート        | BE EF | 03 | 06 00 | 36 38      | 01 00   | 01 36 | 1B 00         |
|          |     | 解像度           | BE EF | 03 | 06 00 | 66 3B      | 01 00   | 01 36 | 1E 00         |
|          |     | マイク音量         | BE EF | 03 | 06 00 | 66 25      | 01 00   | 01 36 | 36 00         |
|          |     | エコモード         | BE EF | 03 | 06 00 | F6 24      | 01 00   | 01 36 | 37 00         |
|          |     | セーバーモード       | BE EF | 03 | 06 00 | 96 20      | 01 00   | 01 36 | 39 00         |
|          |     | Get           | BE EF | 03 | 06 00 | F5 32      | 02 00   | 01 36 | 00 00         |

|                          | オペレーションタイプ<br>設定内容 |               |       | ヘッ | ダコード  |            | コマンドデータ |       |               |
|--------------------------|--------------------|---------------|-------|----|-------|------------|---------|-------|---------------|
| 現日名                      |                    |               |       |    |       | CRC<br>フラグ | アクション   | タイプ   | セッティング<br>コード |
|                          |                    | COMPUTER IN 1 | BE EF | 03 | 06 00 | FA 38      | 01 00   | 20 36 | 00 00         |
|                          |                    | COMPUTER IN2  | BE EF | 03 | 06 00 | 3A 3A      | 01 00   | 20 36 | 04 00         |
|                          |                    | LAN           | BE EF | 03 | 06 00 | CA 3F      | 01 00   | 20 36 | 0B 00         |
|                          |                    | USB TYPE A    | BE EF | 03 | 06 00 | 5A 3B      | 01 00   | 20 36 | 06 00         |
| マイソーフ                    | Set                | USB TYPE B    | BE EF | 03 | 06 00 | FA 3D      | 01 00   | 20 36 | 0C 00         |
|                          |                    | HDMI          | BE EF | 03 | 06 00 | 0A 38      | 01 00   | 20 36 | 03 00         |
|                          |                    | COMPONENT     | BE EF | 03 | 06 00 | AA 3B      | 01 00   | 20 36 | 05 00         |
|                          |                    | S-VIDEO       | BE EF | 03 | 06 00 | 9A 39      | 01 00   | 20 36 | 02 00         |
|                          |                    | VIDEO         | BE EF | 03 | 06 00 | 6A 39      | 01 00   | 20 36 | 01 00         |
|                          |                    | Get           | BE EF | 03 | 06 00 | C9 38      | 02 00   | 20 36 | 00 00         |
|                          |                    | オフ            | BE EF | 03 | 06 00 | 3A C3      | 01 00   | 00 35 | 00 00         |
|                          |                    | 画像 - 1        | BE EF | 03 | 06 00 | AA C2      | 01 00   | 00 35 | 01 00         |
|                          | Set                | 画像 -2         | BE EF | 03 | 06 00 | 5A C2      | 01 00   | 00 35 | 02 00         |
|                          |                    | 画像 -3         | BE EF | 03 | 06 00 | CAC3       | 01 00   | 00 35 | 03 00         |
|                          |                    | 画像 -4         | BE EF | 03 | 06 00 | FA C1      | 01 00   | 00 35 | 04 00         |
|                          |                    | Get           | BE EF | 03 | 06 00 | 09 C3      | 02 00   | 00 35 | 00 00         |
| マイ イメージ消去<br>画像 - 1      | Execute            |               | BE EF | 03 | 06 00 | 71 C3      | 06 00   | 01 35 | 00 00         |
| マイ イメージ消去 画像 -2          |                    | Execute       | BE EF | 03 | 06 00 | 35 C3      | 06 00   | 02 35 | 00 00         |
| マイ イメージ消去 画像 -3          |                    | Execute       | BE EF | 03 | 06 00 | C9 C2      | 06 00   | 03 35 | 00 00         |
| マイ イメージ消去<br>画像 -4       |                    | Execute       | BE EF | 03 | 06 00 | BD C3      | 06 00   | 04 35 | 00 00         |
| コーナーフィット<br>メモリー保存 - 1   |                    | Execute       | BE EF | 03 | 06 00 | 29 95      | 06 00   | 48 21 | 00 00         |
| コーナーフィット<br>メモリー保存 -2    |                    | Execute       | BE EF | 03 | 06 00 | D5 94      | 06 00   | 49 21 | 00 00         |
| コーナーフィット<br>メモリー保存 -3    |                    | Execute       | BE EF | 03 | 06 00 | 91 94      | 06 00   | 4A 21 | 00 00         |
| コーナーフィット<br>メモリー読み出し - 1 | Execute            |               | BE EF | 03 | 06 00 | 6D 95      | 06 00   | 4B 21 | 00 00         |
| コーナーフィット<br>メモリー読み出し -2  |                    | Execute       | BE EF | 03 | 06 00 | 19 94      | 06 00   | 4C 21 | 00 00         |
| コーナーフィット<br>メモリー読み出し -3  |                    | Execute       | BE EF | 03 | 06 00 | E5 95      | 06 00   | 4D 21 | 00 00         |

本機は、PJLink™のClass 1 に適合しています。 PJLink™プロトコルを使用してプロジェクターを制御するには、下表をご参照ください。

| コマンド   | 制御説明        | 送信 又は 回答パラメータ                                                                                                    |
|--------|-------------|----------------------------------------------------------------------------------------------------|
| POWR   | パワーオン/オフ    | ○=スタンバイ<br>1=パワー(ランプ)オン                                                                                                    |
| POWR ? | パワーステータス確認  | 0 = スタンバイ<br>1 = パワー(ランプ)オン<br>2 = 冷却動作中                                                                                                    |
| INPT   | 入力信号切替      | 11 = COMPUTER IN1 $12 = COMPUTER IN2$ $21 = COMPONENT$ $22 = S-VIDEO$ $23 = VIDEO$ $31 = HDMI$ $41 = USB TYPE A$ $51 = LAN$ $52 = USB TYPE B$         |
| INPT ? | 受信信号確認      | 11 = COMPUTER IN1<br>12 = COMPUTER IN2<br>21 = COMPONENT<br>22 = S-VIDEO<br>23 = VIDEO<br>31 = HDMI<br>41 = USB TYPE A<br>51 = LAN<br>52 = USB TYPE B |
| AVMT   | AV ミュート     | 10 = ブランクオフ(通常画面表示)<br>11 = ブランク画面表示<br>20 = 消音オフ(通常音声出力)<br>21 = 消音<br>30 = AV ミュートオフ(通常画面表示、音声出力)<br>31 = AV ミュートオン                                 |
| AVMT ? | AV ミュート状態確認 | 10 = ブランクオフ中(通常画面表示中)<br>11 = ブランク画面表示中<br>20 = 消音オフ中(通常音声出力中)<br>21 = 消音中<br>30 = AV ミュートオフ中(通常画面表示、音声出力中)<br>31 = AV ミュートオン中                        |

| コマンド   | 制御説明       | 送信 又は 回答パラメータ                                                                                                    |
|--------|------------|----------------------------------------------------------------------------------------------------|
| ERST?  | エラーステータス確認 | 6byteの回答コードが返されます。<br>回答コードの各エラーステータスは以下の通りです。<br>0 = 正常 1 = 警告 2 = エラー<br>1st byte:ファンエラー<br>2nd byte:ランプエラー<br>3rd byte:温度エラー<br>4th byte:フィルターエラー<br>5th byte:その他のエラー |
| LAMP ? | ランプステータス確認 | 1 データ目:ランプ使用時間(0~99999時間)<br>2 データ目:0=ランプ消灯中、1=ランプ点灯中                                                                                                    |
| INST ? | 入力端子確認     | 11 12 21 22 23 31 41 51 52<br>※本機の入力端子が回答されます。                                                                                                    |
| NAME ? | プロジェクター名確認 | 「ネットワーク」メニューの「プロジェクター名」(単 <b>2-45</b> )<br>で設定した、本機の名前が回答されます。                                                                                                    |
| INF1 ? | ブランド名      | HITACHI                                                                                                    |
| INF2?  | 機種名確認      | CP-X4022WN<br>CP-WX4022WN<br>※ご使用のプロジェクターの機種名が回答されます。                                                                                                    |
| INFO ? | その他の情報確認   | ※工場調節などに関する情報が回答されます。                                                                                                    |
| CLSS ? | クラス情報確認    | 1                                                                                                    |

# お知らせ )

● PJLink™ はデータプロジェクターを操作・管理するための統一規格です。PJLink™ の仕様については PJLink™ の Web サイトをご覧ください。

#### URL: http://pjlink.jbmia.or.jp/

● PJLink<sup>™</sup> のパスワードは、Web コントロールの"セキュリティ設定"(**□3-29**)で設定した認 証パスワードと共用です。PJLink<sup>™</sup> を認証なしで使用する場合は、認証パスワードを設定しない でください。

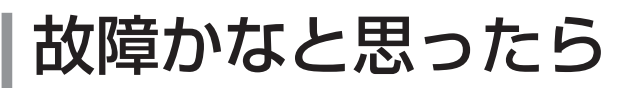

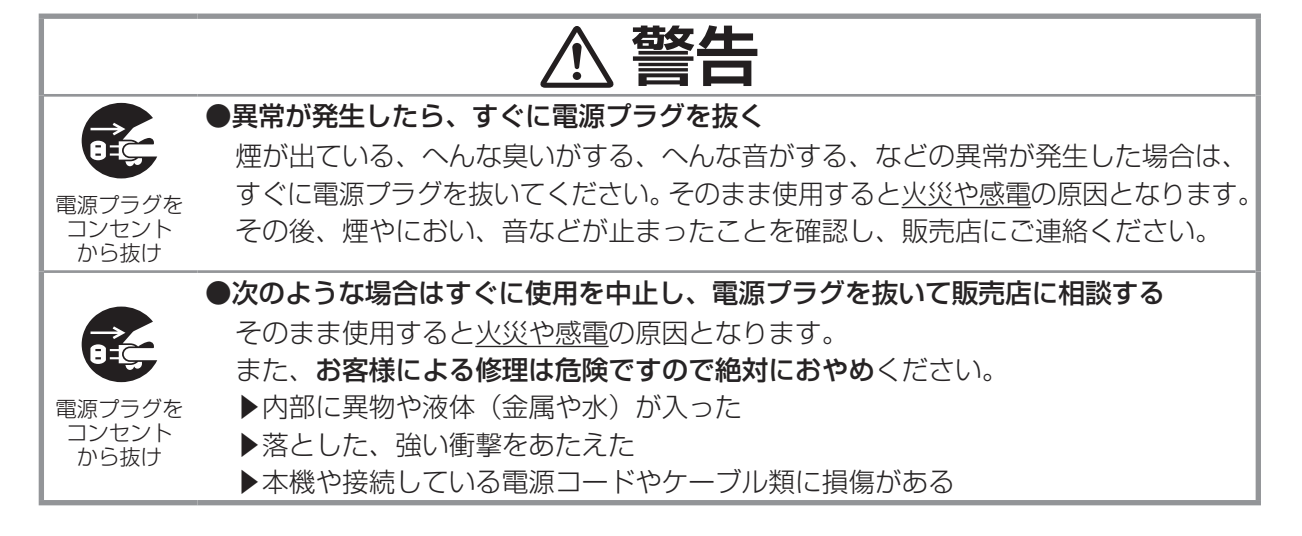

ご使用のまえに、必ず「正しくお使いいただくために」(<sup>11</sup>-2~10)をお読みください。 異常が発生した場合は、すぐに電源プラグを抜き、販売店にご相談ください。 その他の問題が起きた場合は、修理を依頼される前に、以下の「一括して初期設定にもどす」、「メッセー ジ表示について」、「インジケータ表示について」、「故障と間違えやすい現象について」をご確認いた だき、必要と思われる処置を行ってください。それでも問題が解決しない場合は、販売店またはお客 様ご相談窓口(<sup>11</sup>4-43)にご相談ください。

# 一括して初期設定にもどす

誤って本機のメニュー設定を行い、元に戻せなくなったときには、一括初期化機能をご使用ください。 「その他」メニューの「特別な設定」−「工場出荷設定」(**□2-37**)で「OK」を選択すると、メニュー の各項目を一括して初期設定に戻すことができます。

#### お知らせ

- マイスクリーンパスワード(□2-50)が設定されていない場合は、マイスクリーン画像もクリアされます。
- マイスクリーンパスワードが設定されている場合は、「初期画面」、「マイスクリーンロック」は初 期化されません。
- ●「 ランプ時間」、「フィルター時間」、「フィルター掃除通知」、および「表示言語」、また「セキュ リティ」メニューの各項目は、一括初期化機能では初期化されません。「ランプ時間」、「フィル ター時間」、「フィルター掃除通知」を初期化するには、個別に**リセット** ボタンを押すなどの初 期化操作を行ってください。

# <u>メッセージ表示</u>

本機の電源を入れたときに、下表のようなメッセージが表示されることがあります。メッセージが表示されたら下表に従って処置してください。処置後も同じメッセージが表示されたり、下表に記載されていないメッセージが表示された場合は、販売店にご相談ください。

| メッセージ                                                                                                    | 内容                                                                                                    |
|----------------------------------------------------------------------------------------------------|----------------------------------------------------------------------------------------------------|
| COMPUTER IN 1<br>信号が入力されていません                                                                                       | <ul> <li>入力信号が見つかりません。以下のことをご確認ください。</li> <li>・信号ケーブルやコネクタは正しく接続されていますか?</li> <li>(□1-21~25)</li> <li>・信号源(DVD、ビデオ、コンピュータなど)は正しく動作していますか?</li> </ul>                           |
| USB DISPLAYが無効になっています。<br>USB TYPE Bの設定をUSB DISPLAYに変更してください。                                                       | USB TYPE B 端子がマウス用に選択の場合でも、静止画入力ポートとして選択されます。<br>画像を表示するには、ダイアログより USB ディスプレイを選択し、<br>USB TYPE B から画像を表示します。<br>この場合は、簡易マウス/キーボードとしてご使用いただけません。<br>ご使用になりたい場合は、他の入力端子をご使用ください。 |
| 接続待ち状態です。<br>接続待ち状態です。<br>パスコード_無線LAN : 0000-0000 0000<br>パスコード_有線LAN : 0000-0000 0000<br>プロジェククー名 : Projector_Name | 本機は接続待ち状態です。<br>機器との接続、本機の設定およびネットワーク関連の設定をご確認<br>ください。<br>コンピュータと本機のネットワークが切れていると思われます。再<br>接続してください。                                                                         |
| で COMPUTER IN 1<br>信号は同期範囲外です<br>「⊮ 123KHz 「√ 123Hz                                                                 | <ul> <li>入力されている信号の水平または垂直周波数は本機の対応範囲外です。以下のことをご確認ください。</li> <li>・入力している信号は本機の仕様(□4-3)に合っていますか?</li> <li>・信号源(DVD、ビデオ、コンピュータなど)は正しく動作していますか?</li> </ul>                        |

| メッセージ                                                                                                    | 内容                                                                                                    |
|----------------------------------------------------------------------------------------------------|----------------------------------------------------------------------------------------------------|
| で COMPUTER IN 1<br>入力信号が不安定です                                                                                                  | <ul> <li>入力信号の水平又は垂直周波数が安定していません。</li> <li>以下のことをご確認ください。</li> <li>・入力している信号は本機の仕様(単4-4~8)に合っていますか?</li> <li>・信号ケーブルやコネクタは正しく接続されていますか?</li> <li>(単1-21~25)</li> <li>・信号源(DVD、ビデオ、コンピュータなど)は正しく動作していますか?</li> <li>信号入力切替機を介して信号源と本機を接続している場合は、信号源と本機を直接接続してみてください。左記のメッセージが表示されなくなる場合は、ご使用の信号入力切替機の仕様をご確認ください。</li> </ul>                                                  |
| 吸気口をチェックしてください。                                                                                                    | <ul> <li>内部の温度が高すぎるか、短時間に上昇もしくは下降しました。すぐに本機の電源を抜き、20分以上冷ましてから、以下のことをご確認のうえ、もう一度電源を入れてください。</li> <li>・吸気口、排気口はふさがっていませんか?(□1-7,13)</li> <li>・エアーフィルターは汚れていませんか?(□1-47,48)</li> <li>・周囲温度が35℃を超えていませんか?</li> <li>・エアコンなどの風が本機にあたっていませんか?</li> <li>・プロジェクターが標高約1200mもしくはそれ以上の場合、「その他」メニューの「特別な設定」の「高地モード」を「高地」に設定してください。誤った設定のままご使用になりますと、部品の信頼性などに影響を与えるおそれがあります。</li> </ul> |
| ご注意<br>前回のエアーフィルターの掃除から、<br>5000時間以上経過しました。<br>エアーフィルターの掃除をお願いします。<br>エアーフィルター掃除後、<br>フィルター時間をリセットしてください。<br>詳しくは取扱説明書をご覧ください。 | エアーフィルターのお手入れ時期です。すぐに電源を切って電源プ<br>ラグを抜きしばらく待って十分冷ましてから、エアーフィルターを<br>掃除または交換( <b>1-47, 48</b> )してもう一度電源を入れてくださ<br>い。エアーフィルターを掃除または交換したら、「その他」メニュー<br>の「フィルター時間」( <b>2-27</b> )を使って、忘れずにフィルター<br>時間を初期化してください。                                                                                                    |
| 操作できないボタンが入力されました。                                                                                                    | 無効なボタンが押されました。<br>ご利用になるボタンを再度確認してください。                                                                                                    |

# <u>インジケータ表示</u>

電源、温度、ランプインジケータの点灯や点滅には下表のような意味があります。 なんらかの問題がある場合は下表に従って処置してください。処置後もインジケー タが同様に点灯、点滅したり、下表に記載されていない点灯や点滅が見られた場合 は、販売店にご相談ください。セキュリティインジケータについては、「セキュリ ティ」メニューの「セキュリティインジケータ」(**2-56**)をご参照ください。

セキュリティ
 ランプ
 温度
 電源

| 電源                                         | 温度  | ランプ   | 内容                                                                                                    |
|--------------------------------------------|-----|-------|----------------------------------------------------------------------------------------------------|
| 橙色の点灯                                      | 消灯  | 消灯    | 本機はスタンバイ状態です。<br>この状態で電源を入れる(ランプを点灯させる)または電源プラグ<br>を抜くことができます。(Q21-32)                                                                                                    |
| 緑色の点滅                                      | 消 灯 | 消灯    | 本機はウォームアップ中です。<br>電源 インジケータの点滅が止まるまでお待ちください。                                                                                                    |
| 緑色の点灯                                      | 消 灯 | 消 灯   | 本機は通常の動作状態です。                                                                                                    |
| 橙色の点滅                                      | 消 灯 | 消灯    | 本機は冷却動作中です。<br>電源 インジケータの点滅が止まるまでお待ちください。                                                                                                    |
| 赤色の点滅                                      | _   | _     | 不具合が見つかったため、本機は冷却動作中です。<br>電源インジケータの点滅が止まるまでお待ちになり、ランプインジ<br>ケータおよび温度インジケータの状態により、以下に従って処置し<br>てください。                                                                                                    |
| <mark>赤色</mark> の点灯<br>または<br><u>赤色の点滅</u> | 消 灯 | 赤色の点灯 | ランプが点灯しない、または本機内部の温度が上がりすぎている可能性があります。<br>すぐに本機の電源を切って電源プラグを抜き、20分以上待って冷ましてください。本機が十分に冷えてから以下のことをご確認のうえ、もう一度電源を入れてください。<br>・吸気口、排気口はふさがっていませんか?( <b>ロ1-7,13</b> )<br>・エアーフィルターは汚れていませんか?( <b>ロ1-47,48</b> )<br>・周囲温度が35℃を超えていませんか?<br>・エアコンなどの風が本機にあたっていませんか?<br>・ランプは正しく取り付けられていますか?<br>再度電源を入れたときにインジケータ表示が変わらない場合は、ランプを交換してください。( <b>ロ1-45,46</b> ) |
| <mark>赤色</mark> の点灯<br>または<br><u>赤色の点滅</u> | 消灯  | 赤色の点滅 | ランプまたはランプカバーがはずれているか、取付けが不完全です。<br>すぐに本機の電源を切って電源プラグを抜き、45分以上待って冷<br>ましてください。本機が十分に冷えてからランプまたはランプカ<br>バーの取付け状態をご確認( <b>□1-45,46</b> )のうえ、もう一度電源<br>を入れてください。                                                                                                    |

| 電源                                         | 温度                                                 | ランプ                 | 内容                                                                                                    |
|--------------------------------------------|----------------------------------------------------|---------------------|----------------------------------------------------------------------------------------------------|
| <mark>赤色</mark> の点灯<br>または<br><u>赤色の点滅</u> | 赤色の点滅                                              | 消 灯                 | 冷却ファンが動作しません。<br>すぐに本機の電源を切って電源プラグを抜き、20分以上待って<br>冷ましてください。本機が十分に冷えてから以下のことをご確認<br>のうえ、もう一度電源を入れてください。<br>・ファンに異物がはさまったりしていませんか?<br>・本機の周辺に磁気を発生するものがありませんか?                                                                                                    |
| <mark>赤色</mark> の点灯<br>または<br><u>赤色の点滅</u> | <mark>赤色</mark> の点灯                                | 消 灯                 | 本機内部の温度が上がりすぎているか、短時間に大きく上昇、下降<br>した可能性があります。<br>すぐに本機の電源を切って電源プラグを抜き、20分以上待って<br>冷ましてください。本機が十分に冷えてから以下のことをご確認<br>のうえ、もう一度電源を入れてください。<br>・吸気口、排気口はふさがっていませんか?( <b>□1-7,13</b> )<br>・エアーフィルターは汚れていませんか?( <b>□1-47,48</b> )<br>・周囲温度が35℃を超えていませんか?<br>再度電源を入れたときにインジケータ表示が変わらない場合は、<br>プロジェクターが標高約1200mもしくはそれ以上の場合、「そ<br>の他」メニューの「特別な設定」の「高地モード」を「高地」に<br>設定してください。<br>誤った設定のままご使用になりますと、部品の信頼性などに影響<br>を与えるおそれがあります。 |
| 緑色の点灯                                      | ランプインジケータと<br>温度インジケータが<br>同時に <mark>赤色</mark> の点滅 |                     | エアーフィルターが汚れている可能性があります。エアーフィル<br>ターのお手入れ時期です。<br>すぐに本機の電源を切って電源プラグを抜き、しばらく待って冷<br>ましてください。本機が十分に冷えてからエアーフィルターを掃<br>除または交換( <b>□1-47, 48</b> )し、もう一度電源を入れてくださ<br>い。エアーフィルターを掃除または交換したら、「その他」メニュー<br>の「フィルター時間」( <b>□2-27</b> )を使って、忘れずにフィルター<br>時間を初期化してください。                                                                                                    |
| 緑色の点灯                                      | ランプインジケータと<br>温度インジケータが<br>交互に赤色の点滅                |                     | 内部温度が下がりすぎている可能性があります。<br>適切な温度環境(5~35℃)でご使用ください。本機の電源を切り、<br>周囲の気温をご確認のうえ、もう一度電源を入れてください。                                                                                                    |
| 緑色の点滅<br>約3秒間                              | 消灯                                                 | 消灯                  | 少なくとも 1 つの"電源オン"スケジュールが本機に保存され<br>ています。<br>詳細は【ネットワーク編】「スケジュール設定」をご覧ください。                                                                                                    |
| 橙色の点灯                                      | <mark>赤色</mark> の点灯                                | <mark>赤色</mark> の点灯 | スタンバイ状態でクローニングのロードを実行中です。                                                                                                    |
| 橙色の点滅                                      | <mark>赤色</mark> の点滅                                | 赤色の点滅               | スタンバイ状態でのクローニングのロードに失敗しました。<br>詳細は、クローニング( <b><sup>2-35,36</sup>)</b> をご確認ください。                                                                                                    |
| 消灯                                         | 消 灯                                                | 消 灯                 | スタンバイ状態でのクローニングのロードに成功しました。                                                                                                    |

技術情報編

# お知らせ )

●内部温度が上がりすぎたり、ランプやランプカバーの取付けが不完全な場合など、本機では安全のため、自動的に電源が切れることがあります。このときインジケータランプも消灯することがありますのでご注意ください。この場合はすぐに電源コードを抜いて、45分以上待って冷ましてください。ランプおよびランプカバーの取付け状態をご確認のうえ、もう一度電源を入れてください。「ランプを交換する」(□1-45,46)をご覧ください。プロジェクターが標高約1200mもしくはそれ以上の場合、「その他」メニューの「特別な設定」の「高地モード」を「高地」に設定してください。誤った設定のままご使用になりますと、部品の信頼性などに影響を与えるおそれがあります。

# <u>故障と間違えやすい現象について</u>

以下のような現象は故障ではない場合があります。

修理をご依頼になるまえに、下表に従ってご確認のうえ、必要に応じて処置してください。 処置後も現象が改善しない場合は販売店またはお客様ご相談窓口(□□**4-43**)にご相談ください。

| 現象                                    | 確認内容                                                                                                    | 参考頁              |
|---------------------------------------|----------------------------------------------------------------------------------------------------|------------------|
|                                       | 電源コードは正しく接続されていますか?<br>電源コードの接続状態を確認し、正しく接続してください。                                                                                                    | ₽1-30            |
| 電源が入らない                               | 停電などで、動作中に電源が切れませんでしたか?<br>その場合は電源コードを抜いて 10 分以上待って冷まし、もう一度電<br>源を入れてください。                                                                                                    | ₽1-32            |
|                                       | ランプおよびランプカバーは正しく取付けられていますか?<br>すぐに電源コードを抜いて 45 分以上待って冷ましてください。本機<br>が十分に冷えてからランプおよびランプカバーの取付け状態をご確認<br>のうえ、もう一度電源を入れてください。                                                                                                    |                  |
|                                       | 信号ケーブルは正しく接続されていますか?<br>信号ケーブルの接続状態を確認し、正しく接続してください。                                                                                                    | <b>□</b> 1-21~25 |
| 1111111111111111111111111111111111111 | 信号源(DVD、ビデオ、コンピュータなど)は正しく動作していますか?<br>信号源の電源や設定を確認してください。                                                                                                    | _                |
| 映像も言声も出ない                             | 信号が入力されている端子を選んでいますか?<br>映像信号を選択しなおしてください。                                                                                                    | ₽1-35            |
|                                       | AV ミュート機能が働いていませんか?<br><b>ブランク</b> ボタンまたは <b>消音</b> ボタンを押して確認してください。                                                                                                    | 🕮 1-34, 44       |
|                                       | 音声信号は正しく接続されていますか?<br>信号ケーブルの接続状態を確認し、正しく接続してください。                                                                                                    | <b>□</b> 1-21~25 |
|                                       | 音量が小さく調節されていませんか?<br>音量を調節して大きくしてください。                                                                                                    | ₽1-34            |
|                                       | 音声を消していませんか?<br>消音ボタンまたは音量+/-ボタンを押し、音声を復帰させてください。                                                                                                    | ₽1-34            |
| 映像は出るが<br>音声が出ない                      | 音声信号の入力端子および内蔵スピーカーが正しく設定されています<br>か?「オーディオ」メニューの「スピーカー」、「音声入力設定」の設<br>定を確認してください。                                                                                                    | @2-19            |
| ц, л щого.                            | <ul> <li>音声のボタン(♪)、およびチェックボックスで音声が無効にされている。</li> <li>USB TYPE A 端子を選択している場合は、サムネイルメニューで音声をオンにしてください。</li> <li>USB TYPE B 端子を選択している場合は、"LiveViewer Lite for USB"のオプション画面で音声チェックボックスからチェックマークを外してください。</li> <li>LAN 端子を選択している場合は、"LiveViewer"のオプション画面で音声チェックボックスからチェックマークを外してください。</li> </ul> | @2-60            |

| 現象                      | 確認内容                                                                                                    | 参考頁                |
|-------------------------|----------------------------------------------------------------------------------------------------|--------------------|
| 音声は出るが<br>映像が出ない        | レンズカバーは外れていますか?<br>レンズカバーを外してください。                                                                                                    | <b>1-13</b>        |
|                         | 信号ケーブルは正しく接続されていますか?<br>信号ケーブルの接続状態を確認し、正しく接続してください。                                                                                                    | <b>□</b> 1-21 ~ 25 |
|                         | 画面の明るさが極端に暗く調節されていませんか?<br>「映像」メニューの「明るさ」を調節して明るくしてください。                                                                                                    | ₽2-6               |
|                         | 接続しているコンピュータがプラグ&プレイ・モニタを検知できますか?<br>他のプラグ・アンド・プレイ・モニタを使用して、コンピュータがプ<br>ラグ・アンド・プレイ・モニタを検知することができるか確認してく<br>ださい。                                                                       | ₽1-25              |
|                         | ブランク画面になっていませんか?<br><b>ブランク</b> ボタンを押して確認してください。                                                                                                    | @2-20              |
|                         | USB TYPE B 端子がマウス用に選択の場合でも、静止画入力ポート<br>として選択されます。<br>画像を表示するには、ダイアログより USB ディスプレイを選択し、<br>USB TYPE B から画像を表示します。<br>この場合は、簡易マウス/キーボードとしてご使用いただけません。<br>ご使用になりたい場合は、他の入力端子をご使用ください。    | @2-26              |
|                         | USB TYPE B 端子 が選択されていても "接続待ち状態です。"の表示は消えません。<br>USB ケーブルを外し、しばらくしてから接続してください。                                                                                                    | ₽2-60              |
| 映像が出ない<br>または<br>映像が乱れる | 本機が <b>USB TYPE A</b> 端子に接続されている USB メモリーを認識でき<br>ていません。<br>先ずは、「USB 取り外し」機能を使用し、USB メモリーを外します。<br>USB メモリーを外す前に、 <b>USB TYPE A</b> 端子が選択され、表示され<br>るサムネール画面の「USB 取り外し」機能を必ず使用してください。 | ₽2-60              |
| 映像が動かない<br>(静止している)     | 静止ボタンで映像を静止させていませんか?<br>静止ボタンを押して確認してください。                                                                                                    | 🕮 1-43             |
| 色が薄い、<br>色あいが悪い         | 色の濃さや色あいが正しく調節されていますか?<br>「映像」メニューの「色の濃さ」、「色あい」を調節してください。                                                                                                    | ₽2-7               |
|                         | 色空間、信号方式は正しく選択されていますか?<br>「入力」メニューの「色空間」、「ビデオフォーマット」の設定を変更し<br>てください。                                                                                                    | @2-12,13           |
| 映像が暗い                   | 画面の明るさやコントラストが暗く設定されていませんか?<br>「映像」メニューの、「明るさ」、「コントラスト」を調節して明るくし<br>てください。                                                                                                    | @2-6               |
|                         | エコモードが設定されていませんか?<br>「設置メニュー」の「エコモード」を「ノーマル」に、「オートエコモー<br>ド」を「オフ」にして設定してご使用ください。                                                                                                    | @2-17              |
|                         | ランプは寿命に近づいていませんか?<br>ランプを交換してください。                                                                                                    | 🕮 1-45, 46         |

技術情報編

4 - 39

| 現象                                                        | 確認内容                                                                                                    | 参考頁                       |
|-----------------------------------------------------------|----------------------------------------------------------------------------------------------------|---------------------------|
| 映像がぼやける、<br>もやがかかってみえる、<br>映像周辺が明るい                       | フォーカス、クロック位相は調節されていますか?<br>フォーカス、および「表示」メニューの「クロック位相」を調節してください。<br>レンズが汚れたり、くもったりしていませんか?<br>レンズをお手入れしてください。                 | □ 1-39,<br>2-10<br>□ 1-49 |
| ちらつきや縞模様など、<br>画像ノイズが現れる                                  | 「エコ」モードで使用していませんか?<br>「エコ」モードでのご使用中には、ちらつきが発生する場合があります。<br>気になる場合は、「設置メニュー」の「エコモード」を「ノーマル」に、「オー<br>トエコモード」を「オフ」に設定してご使用ください。 | ₽2-17                     |
|                                                           | 「オーバースキャン」を大きく設定しすぎていませんか?<br>「表示」メニューで「オーバースキャン」を調節し直してください。                                                                | @2-9                      |
|                                                           | 「ビデオ NR」を強く設定していませんか?。<br>「入力」 メニューで 「ビデオ NR」 を 「中」 か 「弱」 に設定してみてください。                                                       | @2-12                     |
|                                                           | フレームロック機能を有効にしていますか?<br>信号によっては、フレームロック機能が動作しない場合があります。「入<br>カ」メニューで、選択している入力端子の「フレームロック」を「無効」<br>にしてみてください。                 | @2-14                     |
| 音声、または映像が<br>安定しない、または<br>断続的に出力される                       | LAN、USB TYPE A、USB TYPE B 端子を選択している場合は、信<br>号処理の遅延により、出力に欠落が生じる場合があります。<br>信号を変更するか、他の端子をご利用ください。                            | ₽1-35                     |
| プロジェクターの<br>USB TYPE B 端子<br>に接続しているコン<br>ピュータが起動しな<br>い。 | コンピュータがプロジェクターの設定のために起動できない可能性があ<br>ります。一旦 USB ケーブルをコンピュータから抜き、起動した後に再<br>接続してください。                                          | 「かんたん<br>ガイド」             |
| RS-232C が動作し<br>ない。                                       | 省電力機能が動いています。<br>スタンバイモードを通常に設定してください。                                                                                       | ₽2-18                     |
|                                                           | CONTROL 端子の通信タイプで「ネットワークブリッジ」を選択して<br>いませんか?<br>「その他」メニューの「特別な設定」-「通信設定」-「通信タイプ」を<br>「オフ」に設定してください。                          | ₽2-32                     |
| ネットワークブリッジ<br>機能が動作しない。                                   | ネットワークブリッジ機能がオフになっていませんか?<br>「その他」メニューの「特別な設定」-「通信設定」-「通信タイプ」を「ネット<br>ワークブリッジ」に設定してください。                                     | ₽2-32                     |

| 現象                                                | 確認内容                                                                                                    | 参考頁            |
|---------------------------------------------------|----------------------------------------------------------------------------------------------------|----------------|
| ネットワークが動作し<br>てない。                                | 省電力が動作していませんか?<br>「設置」メニューの「スタンバイモード」で「通常」を選択してください。                                                                                                    | @2-18          |
|                                                   | 有線LANと無線LANのIPアドレスが同じになっていませんか?<br>有線LANと無線LANのIPアドレスを再設定してください。                                                                                                    | @2-39<br>@2-43 |
| スケジュール機能が動<br>作しない。                               | 省電力機能が動作していませんか?<br>「設置」メニューの「スタンバイモード」で「通常」を選択してください。                                                                                                    | @2-18          |
|                                                   | 内蔵時計がリセットされていませんか?<br>本機を省電力モードの際かAC電源から電源を切った場合は、現在の日付<br>と時刻設定がリセットされます。<br>「ネットワーク」メニューの「日付と時刻の設定」で無線LANもしくは有<br>線LAN設定を確認してください。                                                                                                    | @2-40<br>@2-44 |
| 本機が有線 LAN に接<br>続されている場合、電<br>源が以下のように切り<br>替えます。 | プロジェクターからLANケーブルを抜いて、プロジェクターが正常に動作することを確認してください。<br>ネットワークに接続すると症状(症状A)が現れる場合は、以下のケースのように、ネットワーク内に2つのイーサネットスイッチングハブ間のループ接続があることが考えられます。                                                                                                    |                |
|                                                   | (上記の「以下に説明するケース」の要件①として)・ネットワーク内に2<br>つ以上のイーサネットスイッチングハブがある<br>(上記の「以下に説明するケース」の要件②として)・それら(2つ以上ある<br>イーサネットスイッチングハブ)のうちの2つが、LANケーブルで2重に                                                                                                    | _              |
| 数回電源インシ<br>ケータがオレンジ色<br>に点滅                       | 接続されている。<br>(上記の「以下に説明するケース」の要件③として)・その2重に接続された2つのハブ間でループを形成している。                                                                                                    |                |
| ↓<br>スタンバイモードに切<br>り替わります。                        | (症状Aの桶定説明として) このようなルーフは、フロジェクターだけでな<br>く、ネットワーク内の他の装置へも悪影響を及ぼすことがあります。<br>ネットワーク接続を確認し、(ループが存在する場合は)LANケーブルを<br>1本にするなどして、ループを削除してください。                                                                                                    |                |
| クローニング保存<br>できない。                                 | USBメモリの空き容量が不足していませんか?<br>不要ファイルを消去して空き容量を確保してください。必要な容量は<br>1MBです。USBメモリが書き込み禁止となっていませんか?書き込み<br>禁止を解除してください。                                                                                                    |                |
| クローニングロード<br>できない。                                | USBメモリに保存したファイルはありますか?<br>手順に従い保存を実行後にロード実行してください。USBメモリの<br>ファイル名が異なっていませんか?設定データは "pj_data.bin",マイス<br>クリーンデータは "pj_logo.bmp" または "pj_logo.gif" としてください。<br>「スタンバイモード」が「省電力」になっていませんか? ランプのスタン<br>バイ状態での本体キー操作でロードする場合は、予め「設置」メニューの<br>「スタンバイモード」で「通常」を選択してください。 | ₽2-35, 36      |

## お知らせ )

● 画面中に輝点や黒点がみられることがありますが、これは液晶特有の現象であり、故障ではありません。
 ● 静止画、動きの少ない映像や液晶パネルの仕様と異なる縦横比(16:9 など)の映像を長時間または繰り返し投映すると、液晶パネルが焼きついて残像が残ることがあります。この場合は白画面(白い無地の映像)を1時間以上投映し続けるか、または電源を切って数時間放置してください。
 白画面表示には、ブランク機能(□1-44, 2-20)をご利用ください。

# 保証とアフターサービスについて(必ずお読みください。)

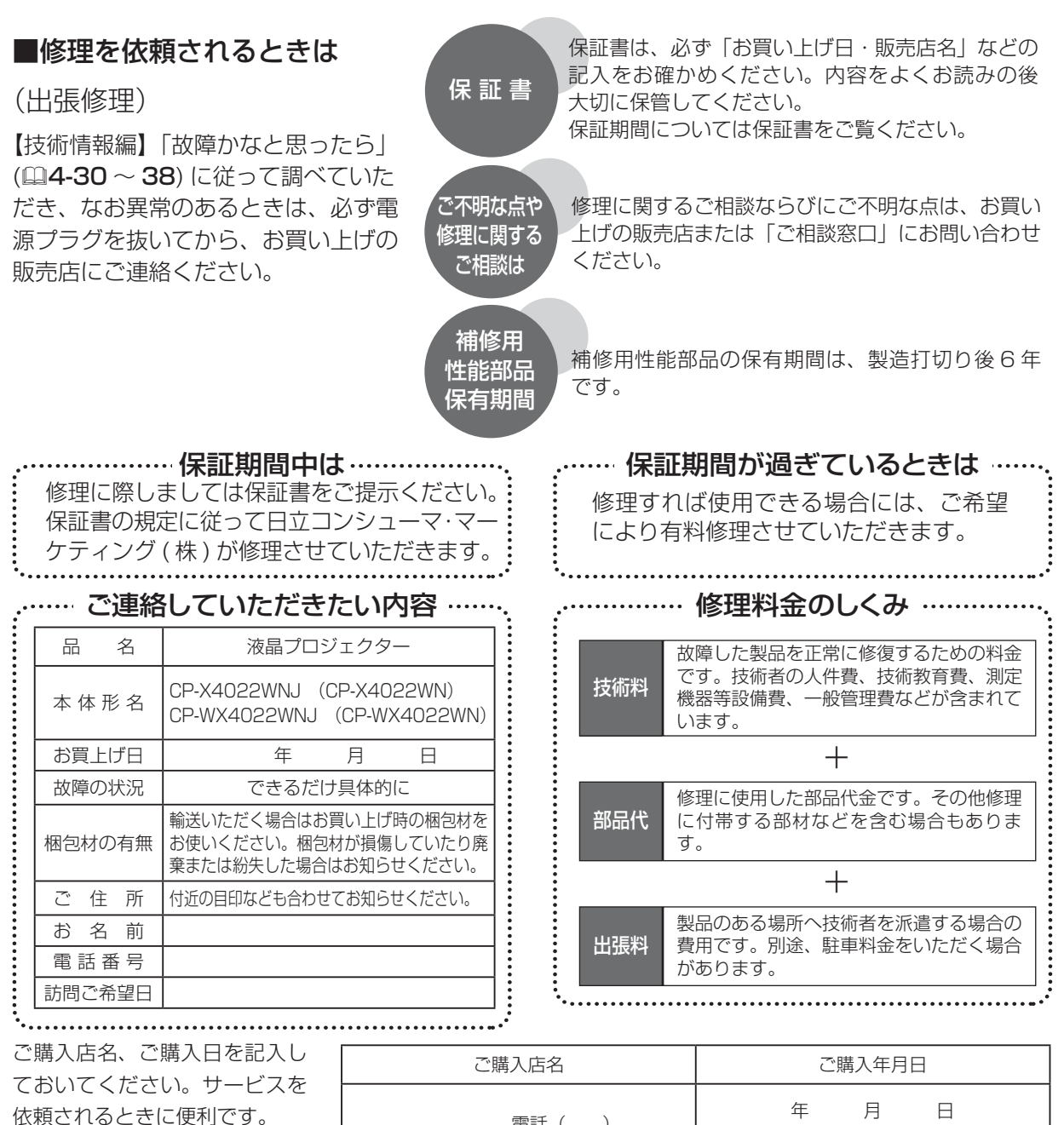

長年ご使用のプロジェクターの点検をぜひ!

熱、湿気、ホコリ、煙草の煙などの影響や、使用度合いにより部品が劣化し、故障したり、時には安全を損なって 事故につながることもあります。

電話(

)

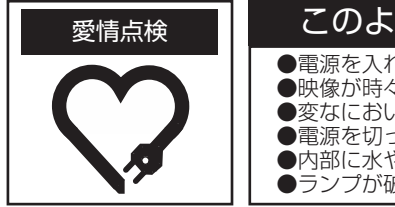

このような症状はありませんか ●電源を入れても映像が出ない。 ●映像が時々、消えることがある。 ●変なにおいがしたり、煙が出たりする。 ●電源を切っても、映像が消えない。 ●内部に水や異物が入った。 ●ランプが破裂した。

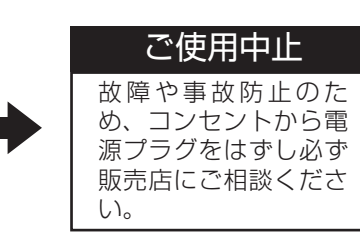

# お客様ご相談窓口

弊社家電品についてのご相談や修理はお買い上げの販売店へ なお、転居されたり、贈り物で頂いたものの修理などで、ご不明な点は下記窓口にご相談ください。

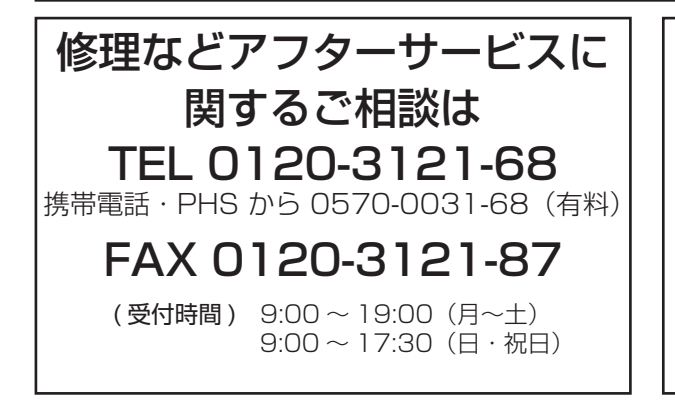

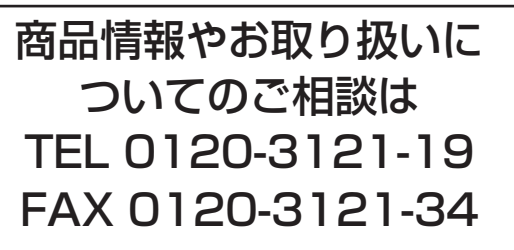

(受付時間) 9:00 ~ 17:30 携帯電話、PHS からもご利用できます。(日曜・祝日と年末 年始・夏季休暇など弊社の休日は休ませていただきます。)

- ●本窓口等で取得致しましたお客様の個人情報は、お客様のご相談及びサポート等への対応を目的として利用し、適切に管理します。
- ●お客様が弊社にお電話でご連絡いただいた場合には、正確に回答するために通話内容を記録(録音など)させていただくことがあります。
- ●ご相談、ご依頼いただいた内容によっては、弊社のグループ会社や協力会社にお客様の個人情報を 提供し対応させていただくことがあります。

※弊社の「個人情報保護方針」は、下記をご参照下さい。

URL http://www.hitachi-cm.com/privacy/index.html

#### 商標について:

- ・Microsoft<sup>®</sup>、Internet Explorer<sup>®</sup>、Windows<sup>®</sup>、Windows Vista<sup>®</sup>、Aero<sup>®</sup>、DirectDraw<sup>®</sup> およ び Direct3D<sup>®</sup> は、米国またはその他の国における Microsoft Corporation の登録商標です。
- ・Mac<sup>®</sup>、Macintosh<sup>®</sup> および Mac OS<sup>®</sup> は Apple Inc. の登録商標です。
- Adobe<sup>®</sup> および Acrobat<sup>®</sup>、Reader<sup>®</sup> は Adobe Systems Incorporated の登録商標です。
- Pentium<sup>®</sup>は Intel Corp. の登録商標です。
- ・VESA および DDC (DDC/CI) は Video Electronics Standards Association の商標です。
- ・HDMI<sup>®</sup>、HDMI<sup>®</sup>ロゴ及び High-Definition Multimedia Interface<sup>®</sup>は、HDMI Licensing LLC の米国およびその他の国における商標又は登録商標です。

ll ink

- ・PJLink ロゴは、日本、米国その他の国や地域における登録又は出願商標です。
- Blu-ray™、および Blu-ray Disc™は Blu-ray Disc Association の商標です。
- DICOM<sup>®</sup> は、医療情報のデジタル通信に関する規格に対する National Electric Manufacturers Association の登録商標です。

その他の社名および商品名は各社の商標または登録商標です。